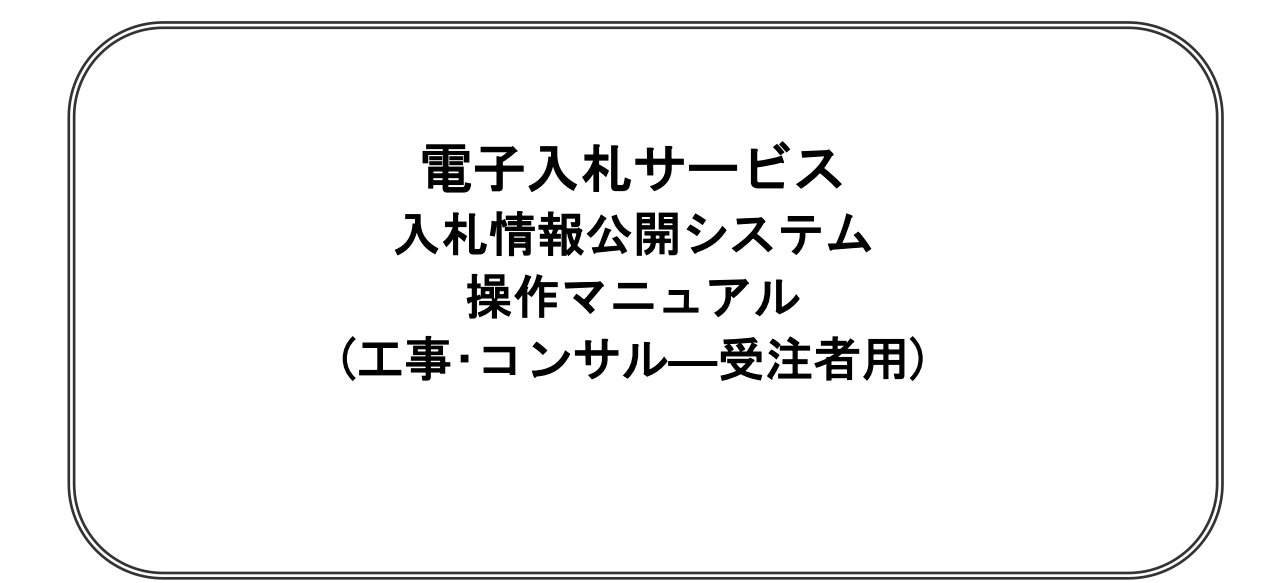

八戸圏域水道企業団 管財出納課

## 目次

## 基本操作

| 1トップメニュー        | 1 |
|-----------------|---|
| 2 発注情報検索 ······ | 2 |
| 3入札・契約情報検索      | 3 |
| 4お知らせ閲覧         | 4 |

※本マニュアルの画面は標準版の画面となります。実際に稼動するシステムとは発注機関ロゴ及びレイ アウト、入札方式名称等が一部異なる場合があります。

## 1 トップメニュー

## <u>トップメニュー</u>

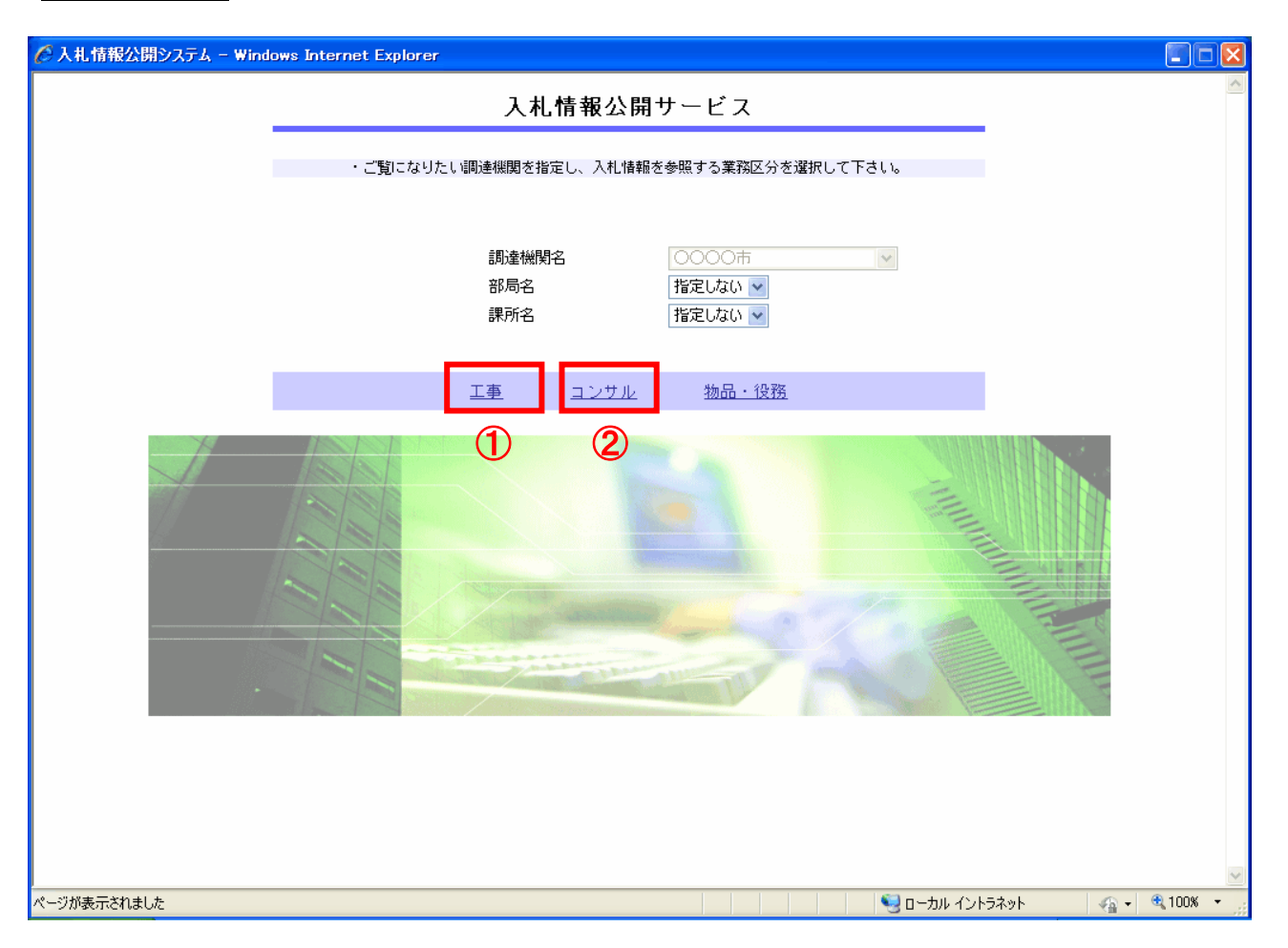

### ①【工事】リンク

・工事用【入札情報の閲覧】画面に遷移します。

## ②【コンサル】リンク

・コンサル用【入札情報の閲覧】画面に遷移します。

## <u>ポイント</u>

- ・受注者側情報公開システム起動後、入札情報閲覧の対象とする調達機関を表示します。
- ・部局名に「指定しない」を選択した場合、当調達機関内の全情報が対象となります。
- ・課所名に「指定しない」を選択した場合、選択した部局内の全情報が対象となります。

## 2 発注情報検索

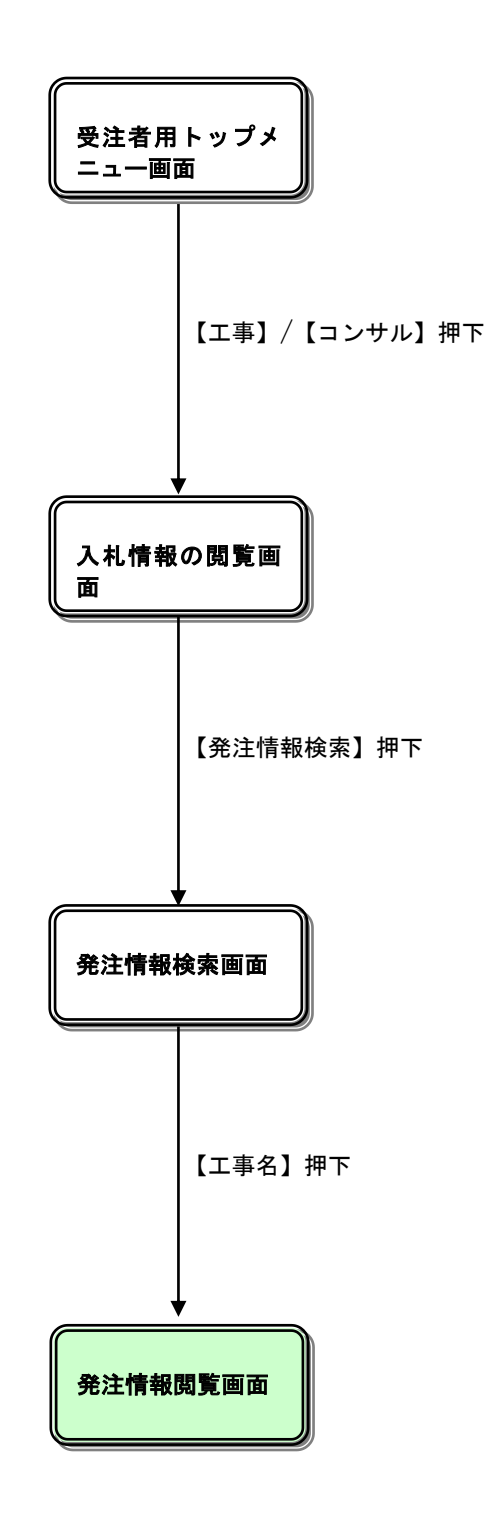

## 入札情報の閲覧

| 🏉 入礼情報公開システム – Win | dows Internet Explorer          |
|--------------------|---------------------------------|
|                    | 入札情報の閲覧                         |
| 0000               | ・このサイトでは、以下のことが行えます。            |
| 電子入札システム           | ・発注見通し情報の検索                     |
|                    | ①・発注情報の検索                       |
| 発注見通し情報検索          | ・入札・契約結果情報の検索                   |
| 発注情報検索             | ・名簿情報検索                         |
| 1.1. 初約總部於赤        | ・指名停止情報の閲覧                      |
| 八九。关利用权快来          | ・ <u>お知らせ</u>                   |
| 名簿情報検索             | ・ 入札,情報公開サービスのトップメニューへ          |
| 指名停止情報             |                                 |
| お知らせ               |                                 |
| 受注者用<br>トップメニューへ   |                                 |
|                    |                                 |
|                    |                                 |
|                    |                                 |
|                    |                                 |
|                    |                                 |
|                    |                                 |
|                    |                                 |
|                    |                                 |
|                    |                                 |
| ページが表示されました        | 🧐 ローカル イントラネット 🛛 🦓 📲 🔩 100% 🔹 🦷 |

## <u>操作説明</u>

①【発注情報検索】リンク

【発注情報検索】画面に遷移します。 公開済発注情報の一覧を表示します。

## <u> 発注情報検索</u>

| 入札情報公開システム - Windo | ows Internet Explore | er            |        |             |            |             |     | _ © ×           |
|--------------------|----------------------|---------------|--------|-------------|------------|-------------|-----|-----------------|
|                    |                      |               |        | 発注情         | 青報検索       |             | 1   | 2               |
| 0000               |                      |               |        |             |            |             | 検索  | クリア             |
| 電子入札システム           | 年度                   | 指定しない・・・      |        |             | パスワード制限    | 指定しない ▼     |     |                 |
|                    | 入札方式                 | 指定しない         |        | -           | 案件区分       | 指定しない ▼     |     |                 |
| 発注見通し情報検索          | 工種                   | 指定しない         | -      |             |            |             |     |                 |
|                    | 工事名                  |               |        |             |            | を含む         |     |                 |
| 発注情報検索             | 契約管理番号               |               |        | を含む         | 工事場所       |             |     | を含む             |
|                    | 条件1                  | 指定しない         |        |             |            | -           |     |                 |
| 人札・契約情報検索          | 日付                   | 更新日 ▼         | 2~     |             |            |             |     |                 |
| 名簿情報検索             | 期間                   | 参加受付期間 ▼      | 0      | ~           | •          |             |     |                 |
|                    | 表示順                  | 更新日 ▼の『       | 峰順 ▼   |             | 表示件数       | 10 - 件ごと    |     |                 |
| 指名停止情報             | · 公告情報を考             | 参照するには、工事名をクリ | ックします。 |             |            |             |     |                 |
|                    | 公開日                  | 工事名           | 契約管理   | 入札方         | 式 工種       | 工事場所        | 開札日 | 課所名             |
| 受注者用<br>トップメニューへ   |                      |               |        |             |            |             |     |                 |
| -ジが表示されました         |                      |               |        | <b>R</b> D- | ーカル イントラネッ | ト 保護モード: 無効 |     | <b>a</b> 100% • |

## <u>操作説明</u>

①【検索】ボタンクリック 検索条件に一致する公開済発注情報が一覧表示されます。

②【クリア】ボタンクリック 検索条件を初期値で表示します。

## <u>ポイント</u>

・条件を設定しないで検索した場合、データ件数にもよりますが表示されるまでに時間がかかることが あります。なるべく条件を設定して検索を行ってください。

## <u> 発注情報検索(検索結果)</u>

| 🖉 入札情報公開システム - Windows | Internet Explorer                    |                |                   |                          |                 |            | e          | - E X         |
|------------------------|--------------------------------------|----------------|-------------------|--------------------------|-----------------|------------|------------|---------------|
|                        |                                      |                |                   | 発注情報                     | 報検索             |            | 1          | 2             |
| 00000 電子入札システム         | ) RA                                 |                |                   |                          |                 |            | 検索         | クリア           |
|                        | 年度                                   | 指定しない・・・       |                   |                          | バスワード制限         | 指定しない ▼    |            |               |
|                        | 入札方式                                 | 指定しない          |                   | -                        | 案件区分            | 指定しない 👻    |            |               |
| 発注見通し情報検索              | 工種                                   | 指定しない          | •                 |                          |                 |            |            |               |
|                        | 工事名                                  |                |                   |                          |                 | を含む        |            |               |
| 発注情報検索                 | 契約管理番号                               |                |                   | を含む                      | 工事場所            |            |            | を含む           |
|                        | 条件 1                                 | 指定しない          |                   |                          |                 | -          |            |               |
| 入札・契約情報検索              | 日付                                   | 更新日 ▼          | 2~                | 1                        | D               |            |            |               |
| 名簿情報検索                 | 期間                                   | 参加受付期間 ▼       | Ø                 | l~                       |                 |            |            |               |
|                        | 表示順                                  | 更新日 ▼の降        | 幹順 ▼              |                          | 表示件数            | 10 - 件ごと   |            |               |
| 指名停止情報                 | <ul> <li>詳細を参照</li> </ul>            | するには、工事名をクリッ   | クします。             |                          |                 |            |            | (4)           |
|                        | 検索結果一覧:545                           | う件のうち11-20件を表示 |                   |                          | (全55            | ベージ) < 📩 📘 | 2ページ目 表:   | 示 <u>次へ≫</u>  |
| お知らせ                   | 公開日(3)                               | 工事名            | 契約管理<br>番号        | 入札方式                     | : 工種            | 工事場所       | 開札日        | 課所名           |
| 受注者用<br>トップメニューへ 2     | 2013/07/01                           |                | 20130814-0<br>001 | ■ 一般競争<br>札(名称変更         | 入 一般土木工事        | 스스市 스스町    | 2013/07/25 | 総務部<br>契約課    |
| 2                      | 2013/07/01                           |                | 20130814-0<br>002 | 📃 通常型指<br>競争入札           | 名 一般土木工事        | 口口市 口口町    | 2013/07/25 | 総務部<br>契約課    |
| 2                      | 2013/08/01 OAD                       | 工事             | 20130801-0<br>001 | 一般競争入<br>(名称変更)          | 礼 一般土木工事        | ○○市 △△町    | 2013/09/02 | 総務部<br>契約課    |
| 2                      | 2013/07/17 <mark>テストC</mark>         | <u>1</u>       | 20130709-0<br>01  | ■ 一般競争<br>札(入札後資<br>確認型) | A<br>R格 一般土木工事  |            | 2013/07/19 | 総務部<br>契約課    |
| 2                      | 2013/07/11 <u>工事名</u>                | <u>1</u>       | 1312313           | 公募型指名<br>入札              | 競争一般土木工事        |            | 2013/07/13 | 総務部<br>契約課    |
| 2                      | 2013/07/11 <mark>テストの</mark>         | <u>n</u>       | 13131231          | ■ 一般競争<br>札(入札後資<br>確認型) | 次<br>武格 一般土木工事  |            | 2013/07/13 | 総務部<br>契約課    |
| 2                      | 2011/04/19 <mark>會や一一<br/>確認型</mark> | <u> </u>       | N-2011042<br>01   | ■ 一般競争<br>札(入札後資<br>確認型) | 次<br>【格 一般土木工事  |            | 2011/04/21 | 総務部<br>契約課    |
| 2                      | 2013/07/10 🜬 🎞                       | <u>事名</u>      | 234123131         | 一般競争入<br>(名称変更)          | 礼 一般土木工事        |            | 2013/07/15 | 総務部<br>契約課    |
| 2                      | 2013/06/19 <mark>【SI1後</mark><br>620 | 崔認】工事案件0120130 | 0N-0120130<br>320 | ■ 一般競争<br>札(入札後資<br>確認型) | ·入<br>【格 一般土木工事 |            | 2013/06/20 | 総務部<br>契約課    |
| 1-                     |                                      |                |                   | <b>G</b> ==;             | カル イントラネット      | 保護モード: 無効  |            | <b>100%</b> • |

#### <u>操作説明</u>

①【検索】ボタンクリック 検索条件に一致する公開済発注情報一覧を表示します。

②【クリア】ボタンクリック 検索条件を初期値で表示します。

③【工事名】リンク

【発注情報閲覧】画面に遷移します。

④【次へ>>>】リンク 次のページの公開済発注情報を表示します。

⑤【前へ>>】リンク 前のページの公開済発注情報を表示します。

## <u>ポイント</u>

・発注者側で、非公開とされた項目については、「\*」にて表示されます。

## 

(A) パスワード制限がない発注情報の場合

|                   |                      | 改计框起图腔                           |         |
|-------------------|----------------------|----------------------------------|---------|
| 0000              |                      | <b>宪</b> 庄旧教阅見                   | <u></u> |
| 10000<br>電子入札システム |                      |                                  | 戻る      |
| 11                | 更新日:2016/03/10       |                                  |         |
|                   | 年度                   | 2015(平成27)年度                     |         |
| 注見通し情報検索          | 工事名                  |                                  |         |
|                   | 契約管理番号               | 20160303999999                   |         |
| 祭注梅報快赤            | 入札方式                 | 一般競争入札(名称変更)                     |         |
| 无江市和快乐            | 工種                   | 一般土木工事                           |         |
|                   | 工事場所                 |                                  |         |
| 札・契約情報検索          | 工事概要                 |                                  |         |
|                   | 公開日                  | 2016/03/02                       |         |
| -                 | 参加受付開始               | 2016/03/03 12:00                 |         |
| 名薄情報筷索            | 参加党行期限               | 2016/03/11 10:00                 |         |
|                   | 八化物切日呀               | 2016/03/14 10:00                 |         |
| 指名停止情報            | 開化口<br>子宫体炎(指性)      | 2010/08/22                       |         |
|                   | 小足面格(13:137)         | 地空したい。                           |         |
|                   | 生怒更性                 | 1820'avi                         |         |
| お知らせ              | 借老                   |                                  |         |
|                   | 課所名                  | 9公認文立尼 主力9与5冊                    |         |
| 受注者用              | 工事添付ファイル1 (1)        | 入札公告.txt                         |         |
| トップメニューへ          | 工事添付ファイル2            |                                  |         |
|                   | 工事添付ファイル3            |                                  |         |
|                   |                      |                                  |         |
|                   | 発注図書                 |                                  |         |
|                   | 発注図書ファイル1 (2)        | 添付ファイル 01.txt                    |         |
|                   | ※添付ファイルは必ず「保存」を選択し、  | ダ <mark>クショードした後に開いてて</mark> ない。 |         |
|                   | ※添付ファイルのリンクをクリックしても原 | 反応がない場合は、「互換表示設定」を行って下さい。        |         |
|                   | 「互換表示設定」の手順は、画面左上    | にある「説明」ボタンより確認できます。              |         |
|                   |                      |                                  |         |
|                   | ※木家作け電子入計対象案件です      |                                  |         |
|                   | 電子入札システムで本案件を操作する    | 5場合は「電子入札システムへ」ボタンを押してログイルてください。 |         |
|                   | 南フルポシュニナッ            |                                  |         |
| (4)               | 电十八礼ンステムへ            |                                  |         |
|                   |                      |                                  |         |
|                   |                      |                                  |         |
|                   |                      |                                  |         |
|                   |                      |                                  |         |
|                   |                      |                                  |         |
|                   |                      |                                  |         |
|                   |                      |                                  |         |

### 操作説明

①【入札公告等ファイル】リンク(リンクの項目名は調達機関により異なります) 入札公告ファイルダウンロードを行います。

②【発注図書ファイル】リンク 発注図書ファイルダウンロードを行います。

③【戻る】ボタン【発注情報検索】画面に戻ります。

④【電子入札システムへ】ボタン

電子入札システムヘログインします。

## (B) パスワード制限がある発注情報の場合

| <i>巹</i> 入札情報公開システム - Interr | net Explorer          |                                                 |    |
|------------------------------|-----------------------|-------------------------------------------------|----|
|                              |                       | 発注情報閲覧                                          | 2  |
| 00000<br>電子入札システム            |                       |                                                 | 戻る |
|                              | 更新日:2016/03/10        |                                                 |    |
|                              | 年度                    | 2015(平成27)年度                                    |    |
| 発注見通し情報検索                    | 工事名                   |                                                 |    |
|                              | 契約管理番号                | 20160303999999                                  |    |
| 発注情報検索                       | 入札方式                  | 一股競争人札(名称変更)                                    |    |
| POIL IN IN DUR               | 上種                    |                                                 |    |
|                              | 上争场川<br>工事調画          |                                                 |    |
| 入札・契約情報検索                    | 上 争 版 委<br>小 問 ロ      | 2016/03/02                                      |    |
|                              | 参加受付開始                | 2016/03/03 12:00                                |    |
| 名簿情報検索                       | 参加受付期限                | 2016/03/11 10:00                                |    |
|                              | 入札締切日時                | 2016/03/14 10:00                                |    |
|                              | 開札日                   | 2016/03/22                                      |    |
| 指名停止情報                       | 予定価格(税抜)              |                                                 |    |
|                              | 地区要件                  | 指定しない                                           |    |
| お知らせ                         | 等級要件                  |                                                 |    |
| 33456                        | 備考                    |                                                 |    |
| 网络金田                         |                       |                                                 |    |
| 文注有用<br>トップメニューへ             | 上争添付ファイル1             | <u>A礼公告.txt</u>                                 |    |
|                              | 工事添けファイル2             |                                                 |    |
|                              | 工事かりファイル3             |                                                 |    |
|                              | ※添付ファイルは必ず日本存したませい。ダン | ノノロートした1数に用いていたい。                               |    |
|                              | ※添付ファイルのリフクをフリックしても反応 | のがよい場合は、「互換表示設定」を行って下さい。<br>ここに説明したか、「「「意読でおさせま |    |
|                              | 「互換表示設定」の手順は、画面左上にの   | かる「説明」不ダンより確認(できます。                             |    |
|                              | ※当室住の発生図書をクワンロードするこ   | ま、リバスリード人力」ホタンを押してログインしてくたさい。                   |    |
| 3                            | パスワード入力               |                                                 |    |
|                              |                       |                                                 |    |
|                              | ※木案件は電子入札対象案件です。      |                                                 |    |
|                              | 電子入社シュフテムで木室性な操作する場   | 合は「電子入札システムへ」ボタンを押してログインしてください。                 |    |
|                              | 雨71カシュラーノム            |                                                 |    |
| 4                            | 电子八化シスチムへ             |                                                 |    |
|                              |                       |                                                 |    |
|                              |                       |                                                 |    |
|                              |                       |                                                 |    |
|                              |                       |                                                 |    |
|                              |                       |                                                 |    |
|                              |                       |                                                 |    |
|                              |                       |                                                 |    |

## <u>操作説明</u>

①【入札公告等ファイル】リンク(リンクの項目名は調達機関により異なります) 入札公告ファイルダウンロードを行います。

②【戻る】ボタン【発注情報検索】画面に戻ります。

③【パスワード入力】ボタン パスワード入力画面に遷移します。

④【電子入札システムへ】ボタン

電子入札システムヘログインします。

| 0000      |           | 発注情報(制限あり)ログイン             |
|-----------|-----------|----------------------------|
| 電子入札システム  |           | 業者番号、業者名称と案件バスワードを入力して下さい。 |
| 発注見通し情報検索 | 調達機関      | 0000                       |
| 発注情報検索    | 案件名称      |                            |
| 人札・契約情報検索 | 業者番号      | 半角英数字入力(9桁)                |
| 2 陈林和公士   | 業者名 ★     |                            |
| 石澤頂歌快系    | 案件パスワード ★ | 半角英数字入力(最小6桁、最大20桁)        |
| 指名停止情報    | 担当者名      | 全角20文字以内                   |
| お知らせ      | 電話番号      | 半角(例:03-0000-0000)         |
| 受注者用      | メールアドレス   | 半角100文字以内                  |
|           |           | ログイン クリア 戻る 1 2 3          |

## <u>操作説明</u>

①【ログイン】ボタン

パスワードが設定されている発注情報の案件パスワード認証チェックを行います。 【発注情報閲覧】画面に遷移します。

②【クリア】ボタンクリック

業者番号、業者名、案件パスワード、担当者名、電話番号、メールアドレスをクリアします。

### ③【戻る】ボタン

【発注情報閲覧】画面に戻ります。

### <u>ポイント</u>

・正しい案件パスワードを入力することにより、発注情報閲覧ができます。

## 

| 🧉 入札情報公開システム - Intern | et Explorer           |                                                                                                    | 0 0 × |
|-----------------------|-----------------------|----------------------------------------------------------------------------------------------------|-------|
| <b>A</b>              |                       | 発注情報閱覧                                                                                                    | 3     |
| 00000<br>電子入札システム     | <b>1</b>              |                                                                                                    | 戻る    |
|                       | 更新日:2016/03/10        |                                                                                                    |       |
|                       | 年度                    | 2015(平成27)年度                                                                                                    |       |
| 発注見通し情報検索             | 工事名                   |                                                                                                    |       |
|                       | 契約管理番号                | 20160303999999                                                                                                    |       |
| <b>杂注情报检索</b>         | 入礼方式                  | 一般競争入礼(名称変更)                                                                                                    |       |
| 25121019405100        | 工種                    | 一般主木工事                                                                                                    |       |
|                       | 工事場所                  | OOR OOU                                                                                                    |       |
| 入札・契約情報検索             | 工事概要                  |                                                                                                    |       |
|                       | 公開日                   | 2016/03/02                                                                                                    |       |
|                       | 多加受付開始                | 2016/03/03 12:00                                                                                                    |       |
| 名薄情報核索                | 参加受付期限                | 2016/03/11 10:00                                                                                                    |       |
|                       | 入礼錄切日時                | 2016/03/14 10:00                                                                                                    |       |
| 指名停止情報                | IRILE CONTRACT        | 2016/03/22                                                                                                    |       |
|                       | 予定価格(視抜)              | and the second second sec |       |
|                       | 地区要件                  | 推進しない                                                                                                    |       |
| お知らせ                  | 術設要件                  |                                                                                                    |       |
|                       | 1855<br>1816 A        | COTY OF ANY ANY                                                                                                    |       |
| <b>用:15:4</b> ·0      |                       | Station Person                                                                                                    |       |
| トップメニューヘ              | 工事業村ファイル1             | VAUX BAS                                                                                                    |       |
|                       | 工事がはファイルと             |                                                                                                    |       |
|                       | 工中和11771763           |                                                                                                    |       |
|                       | 2021E3.0              |                                                                                                    |       |
|                       | WHERE THE CALL        | 1664-1-1/1 At the                                                                                                    |       |
|                       | 発送図書ファイルI (2)         | 资料2741/F01.td                                                                                                    |       |
|                       | ※奈付ファイルは必ず 保存」を施択し、タ  | JAH-FURMUT TON:                                                                                                    |       |
|                       | ※添付ファイルのリンクをクリックしても反応 | 5かない場合は、「互換表示設定」を行って下さい。                                                                                                    |       |
|                       | 「互換表示設定」の手順は、画面左上にる   | ある「説明」ボタンより確認できます。                                                                                                    |       |
|                       | ※当案件の発注図書をダウンロードするに   | は、「パスワード入力」ボタンを押してログインしてください。                                                                                                    |       |
|                       |                       |                                                                                                    |       |
|                       | ※本案件は電子入札対象案件です。      |                                                                                                    |       |
|                       | 会子入計らフラムで未定住ち後代する場合   | □●は「電子入札システムへ」ボタンを押してログインしてください。                                                                                                    |       |
|                       | 電子入札システムへ             |                                                                                                    |       |
| •                     |                       |                                                                                                    |       |
|                       |                       |                                                                                                    |       |
|                       |                       |                                                                                                    |       |
|                       |                       |                                                                                                    |       |
|                       |                       |                                                                                                    |       |
|                       |                       |                                                                                                    |       |
|                       |                       |                                                                                                    |       |
|                       |                       |                                                                                                    |       |
|                       |                       |                                                                                                    |       |
|                       |                       |                                                                                                    |       |
| t                     |                       |                                                                                                    |       |

## <u>操作説明</u>

①【入札公告等ファイル】リンク(リンクの項目名は調達機関により異なります) 入札公告ファイルダウンロードを行います。

②【発注図書ファイル】リンク 発注図書ファイルダウンロードを行います。

【戻る】ボタン
 【発注情報閲覧】画面に戻ります。

④【電子入札システムへ】ボタン 電子入札システムへログインします。

## <u>電子入札システムへのログイン</u>

|                   |                                       | 発注情報閲覧                                            | (3 |
|-------------------|---------------------------------------|---------------------------------------------------|----|
| 00000<br>電子入札システム |                                       |                                                   | 戻  |
|                   | 更新日:2016/03/10                        |                                                   |    |
|                   | 年度                                    | 2015(平成27)年度                                      |    |
| E見通し情報検索          | 工事名                                   |                                                   |    |
|                   | 契約管理番号                                | 20160303999999                                    |    |
|                   | 入札方式                                  | 一般競争入札(名称変更)                                      |    |
| 胞注情報研究            | 工程                                    | 一般主木工事                                            |    |
|                   | 工事場所                                  | 00市 00町                                           |    |
| . \$74548481840   | 工事概要                                  |                                                   |    |
| - 2647718 TASA // | 公開日                                   | 2016/03/02                                        |    |
|                   | 参加受付開始                                | 2016/03/03 12:00                                  |    |
| 名蒲慎報検索            | 参加受付期限                                | 2016/03/11 10:00                                  |    |
|                   | 入礼締切日時                                | 2016/03/14 10:00                                  |    |
| D 0 00 4 10 00    | 間札日                                   | 2016/03/22                                        |    |
| 指名伊止情報            | 予定価格(税抜)                              |                                                   |    |
|                   | 地区要件                                  | 指定しない                                             |    |
| 4140.0            | 等級要件                                  |                                                   |    |
| 35知らせ             | 備考                                    |                                                   |    |
|                   | 課所名                                   | SUTION ENGLISH                                    |    |
| 注者用               | 工事添付ファイル1 (1)                         | 入札公告.txt                                          |    |
| ップメニューへ           | 工事添付ファイル2                             |                                                   |    |
|                   | 工事添付ファイル3                             |                                                   |    |
|                   |                                       |                                                   |    |
|                   | 発注回書                                  |                                                   |    |
|                   | 発注図書ファイル1 (2)                         | 添付ファイル-01.txt                                     |    |
|                   | ※添付ファイルは必ず「保存」を展決し、                   | STAT FURIER CTON.                                 |    |
|                   | ※添付ファイルのリンクをクリックしてもあ                  | 「広がない場合は、「五緒表テ設定」を行って下ない。                         |    |
|                   | 「支援単一級字」の手続き、高高ナレ                     | CALIFORNY AND AND AND AND AND AND AND AND AND AND |    |
|                   | 「五限氏小説と」の子問は、副田左上                     |                                                   |    |
|                   | ※自業件の発送図書を97フレートする                    | Sには、「ハスワード人力」ホタンを押してロクインしてください。                   |    |
|                   | ※実際時は第三1月 対象際のウオ                      |                                                   |    |
|                   | ※今米汁は電子へ化力味果汁しり。<br>電子入北シフラムで太潔性が優化す? | 5雄会は「雪子入北シフラムへ」ボケ 水園 アロダイ んてくだねい。                 |    |
| _                 |                                       |                                                   |    |
| (4                | 電子入札システムへ                             |                                                   |    |
| 9                 |                                       |                                                   |    |
|                   |                                       |                                                   |    |
|                   |                                       |                                                   |    |
|                   |                                       |                                                   |    |
|                   |                                       |                                                   |    |
|                   |                                       |                                                   |    |
|                   |                                       |                                                   |    |
|                   |                                       |                                                   |    |

電子入札対象案件の場合、発注情報閲覧画面から直接電子入札システムにログインする事ができます。

### <u>操作説明</u>

①【入札公告等ファイル】リンク(リンクの項目名は調達機関により異なります) 入札公告ファイルダウンロードを行います。

②【発注図書ファイル】リンク 発注図書ファイルダウンロードを行います。

③【戻る】ボタン【発注情報閲覧】画面に戻ります。

④【電子入札システムへ】ボタン 電子入札システムへログインします。

## 電子入札システムへのログイン

電子入札システムトップ画面(受注者用)が表示されます。

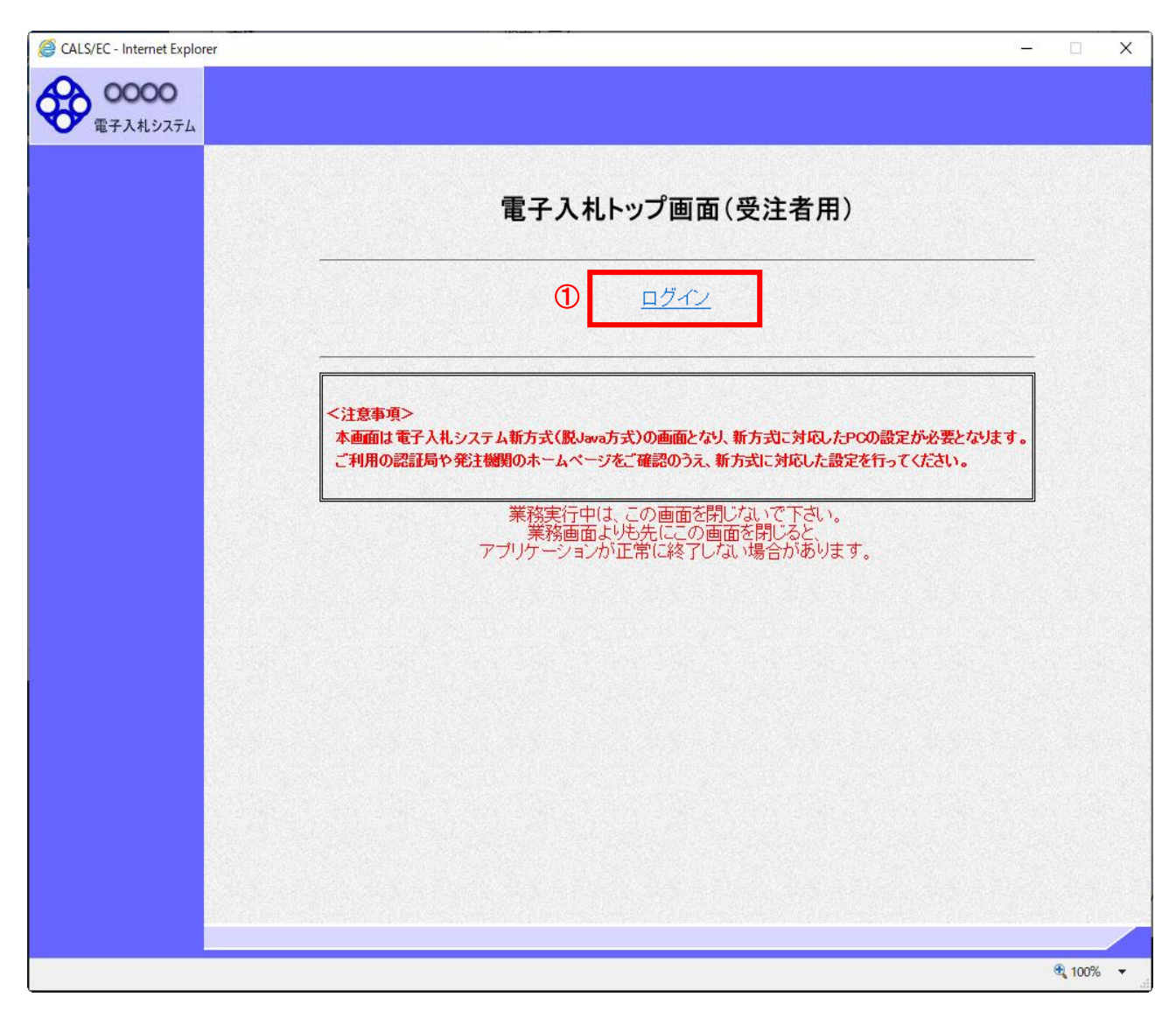

## <u>操作説明</u>

①【**ログイン】リンク** 電子入札システムにログインします。

## **電子入札システムへのログイン** 時刻が表示された後、PIN 番号の入力を行います。

| CALS/EC - Internet Explorer |                                                 | ×   |
|-----------------------------|-------------------------------------------------|-----|
| 0000<br>電子入札システム<br>入札博     | 2016年07月07日 14時44分<br>1報サービス 電子入札システム 検証機能 説明要求 | Ø   |
|                             | 必要なファイルを読み込んでいますので<br>時刻表示がされるまで、操作をしないでせざい。    | ^   |
|                             | (A)従来方式の場合                                      |     |
|                             |                                                 |     |
|                             | PIN番号入力ダイアログ                                    |     |
|                             | PIN番号を入力してください。 (C)                             |     |
|                             | PIN番号: *******                                  |     |
|                             | 担当者:                                            |     |
|                             | ОК <b>+</b> ₩>±и                                | ~   |
|                             | € 1009                                          | 6 🕶 |

中央上部(A)の表示が『〇〇〇〇年〇〇月〇〇日〇〇時〇〇分』(B)の表示に変わるのを確認します。(※(B)の時 刻が表示されるまで操作しないでください)

(B)の時刻が表示された後、PIN 番号入力欄(C)が表示されます。 PIN 番号を入力後、「OK」ボタンをクリックします。

## <u>操作説明</u>

①【OK】ボタン 入力された PIN 番号でログインします。

②【キャンセル】ボタン

PIN 番号の入力をキャンセルします。

## <u>電子入札システムへのログイン</u>

対象の案件が表示されます。

| 0000     |              |                       |            | 2010年                                  | 10月25[ | 日 17時23分 | <del>.</del> | CALS/EC | 電子入 | 札シス      | τL    |      |            |           |
|----------|--------------|-----------------------|------------|----------------------------------------|--------|----------|--------------|---------|-----|----------|-------|------|------------|-----------|
| 電子入札システム | 入札情報サービス     | 電子入札シ                 | ステム        | 検証                                     | 機能     | 説明要求     |              |         |     | ROME AND |       |      |            | 20.67     |
| 簡易案件検索   |              |                       |            |                                        | 調      | 産案件      | 一覧           |         |     |          |       |      |            |           |
| 調達案件検索   | 部局 総務部       |                       |            |                                        |        |          |              |         |     |          |       |      |            |           |
| 調達案件一覧   | 企業D          | 99910000000220        | 92         |                                        |        |          |              |         |     |          |       |      | 表示案件       | ‡ 1–<br>የ |
| 入札状況一覧   | 来看留亏<br>企業住所 | 99000003<br>〇町×丁目0000 | 00003      |                                        |        |          |              |         |     |          |       |      |            | ×<br>1 🔼  |
| 24日本体却   | 企業名称<br>氏名   | (株)テスト工務店(<br>テスト 3太郎 | 003        |                                        |        |          |              |         |     |          |       |      |            |           |
| 全錸省情報    | AL .         |                       |            |                                        |        |          |              |         |     |          |       |      | 最新表        | 示         |
| 保存データ表示  | 案件表示順序 案件番   | 号                     | ~          | <ul> <li>○ 発順</li> <li>○ 降順</li> </ul> |        |          |              |         |     | 最新       | f更新日日 | 時 20 | 10.10.25   | 5 173     |
|          |              |                       | 兼争         | 参加资格                                   | 第二十二章  |          | 受益           | 1223/   |     |          |       |      |            |           |
|          | 調速案件情報       | 入礼方式                  | <b>\$1</b> | 山表明書/                                  | 技術資料   |          | 提出意          | 思考경송    |     | B        | 術提案書  | /技術资 | 8          | 企<br>プロ   |
|          | 番 案件名称<br>号  |                       | 提出         | 再提出 \$                                 | 計票 通   | 知者 通知者   | # 提出         | 再提出     | 受付票 | 提出       | 再提出   | 受付票  | 通知書        | 7         |
|          | 1 000工事案件0   | 一般競争<br>(標準型)         | 提出         |                                        |        |          |              |         |     |          |       |      |            |           |
|          | <u> </u>     |                       |            |                                        |        |          |              |         |     |          |       |      | +=+        | 14- 4     |
|          |              |                       |            |                                        |        |          |              |         |     |          |       |      | 衣示乘<br>全案件 | 日日        |
|          |              |                       |            |                                        |        |          |              |         |     |          |       |      |            | 1         |
|          |              |                       |            |                                        |        |          |              |         |     |          |       |      |            |           |
|          |              |                       |            |                                        |        |          |              |         |     |          |       |      |            |           |
|          |              |                       |            |                                        |        |          |              |         |     |          |       |      |            |           |
|          |              |                       |            |                                        |        |          |              |         |     |          |       |      |            |           |
|          |              |                       |            |                                        |        |          |              |         |     |          |       |      |            |           |

※ 電子入札システム側で当該案件が削除されている場合、一覧に表示されない場合があります。

# 3 入札・見積結果情報検索

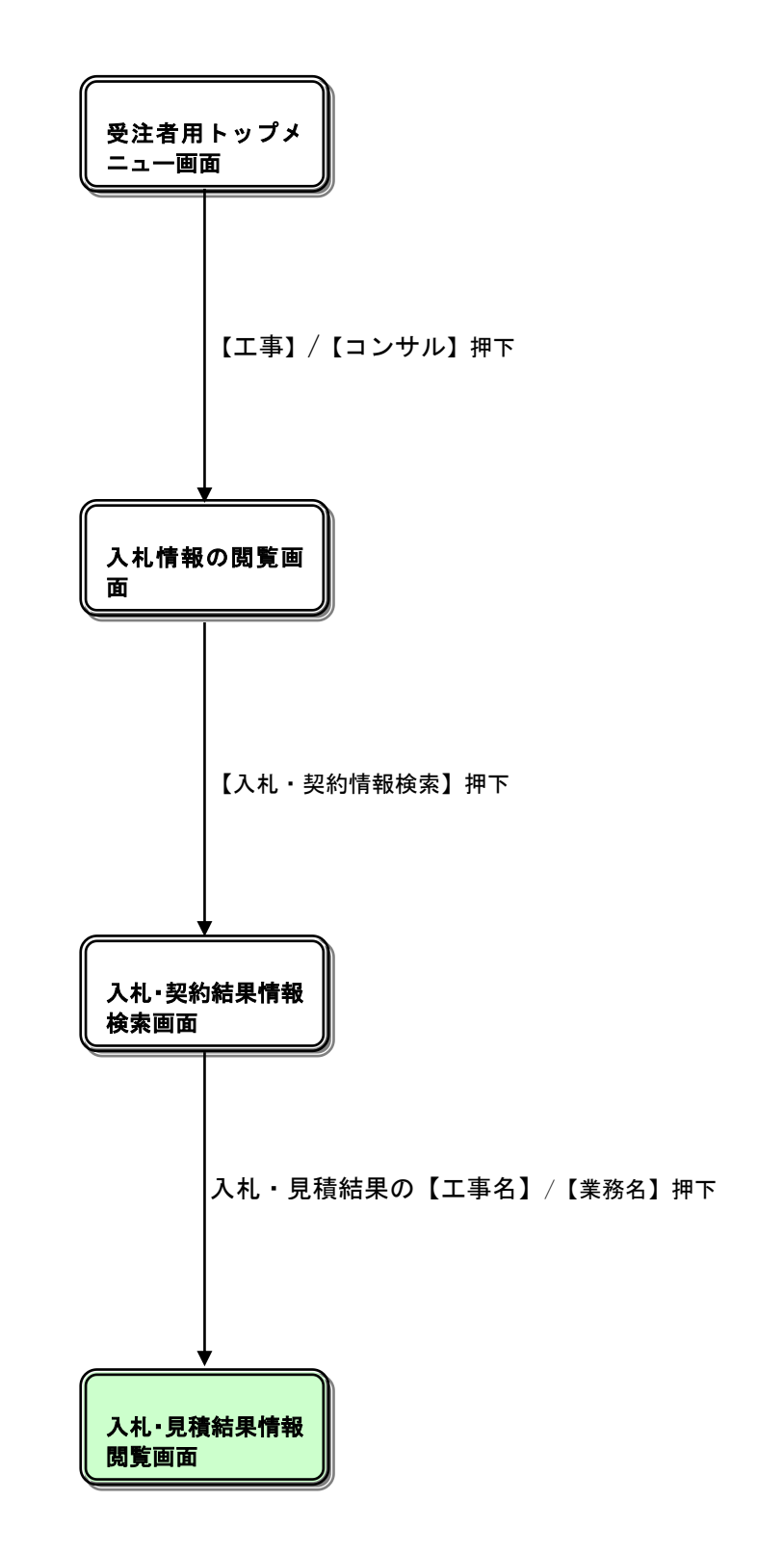

## 入札情報の閲覧

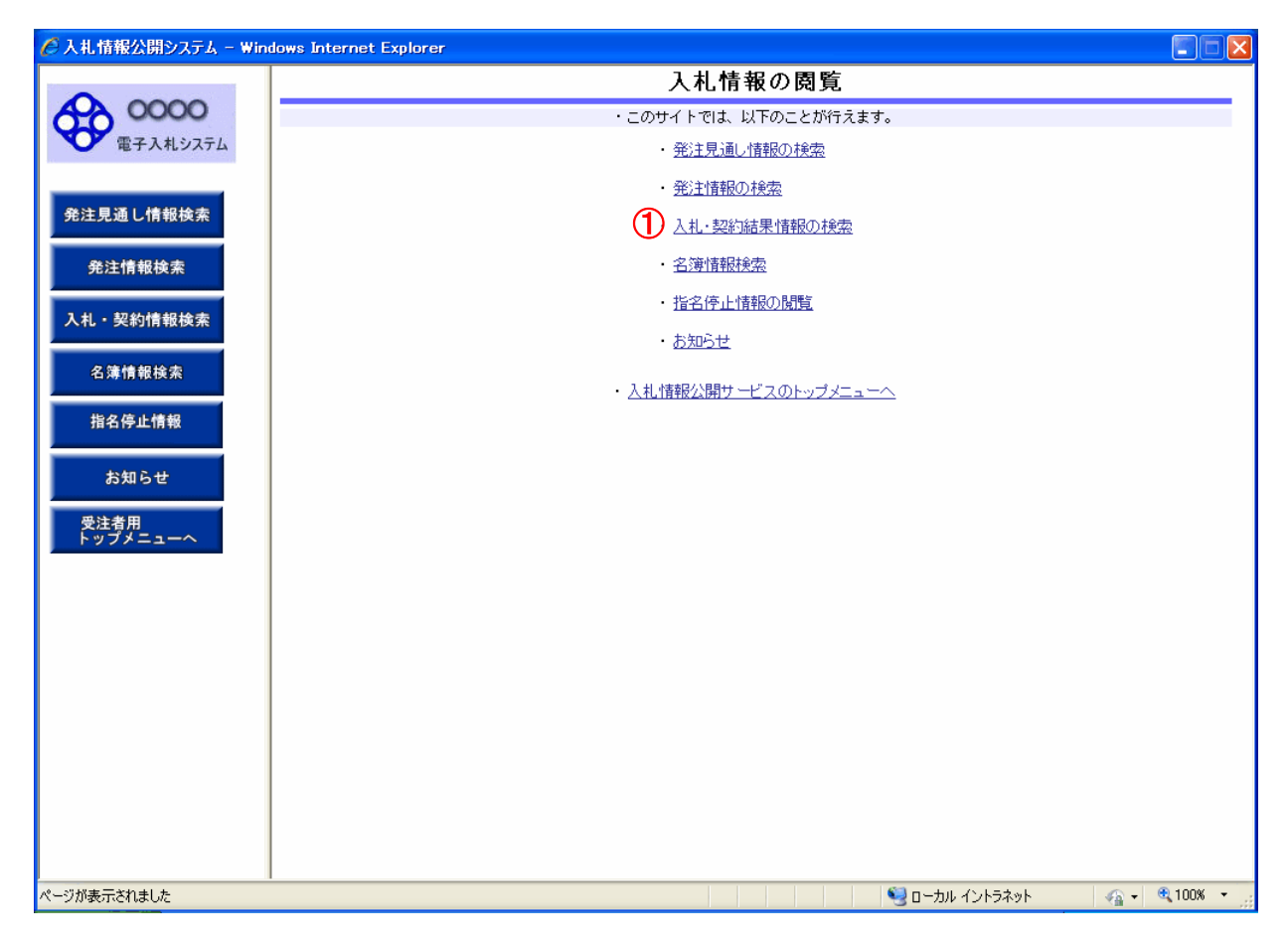

## <u>操作説明</u>

①【入札・契約情報検索】リンク

【入札・契約結果情報検索】画面に遷移します。 公開済入札・契約結果情報の一覧を表示します。

## 入札・契約結果情報検索

| 🖉 入札情報公開システム - Window           | ws Internet Explorer       |            |          |          |            |           |        |              | - <b>x</b> |
|---------------------------------|----------------------------|------------|----------|----------|------------|-----------|--------|--------------|------------|
|                                 |                            |            | -        | 入札・契約    | 結果情報検      | 索         |        | 1            | 2          |
| 60000                           |                            |            |          |          |            |           |        | 検索           | クリア        |
| 電子入札システム                        | 表示種別                       | 指定しない      | -        |          | 年度         | 指定しない     |        |              |            |
|                                 | —<br>入札方式                  | 指定しない      |          | <b>•</b> | 工種         | 指定しない     |        | -            |            |
| 発注見通し情報検索                       | 工事名                        |            |          |          |            |           |        | を含む          |            |
|                                 | 契約管理番号                     |            |          | を含む      | 工事場所       |           |        |              | を含む        |
| 発注情報検索                          | 条件 1                       | 指定しない      |          |          |            | -         |        |              |            |
| 3.41 \$7.65.18.10.10.+          | 日付                         | 更新日 ▼      | (°       | ~        | 2          |           |        |              |            |
| 人礼・契約情報検索                       | 表示順                        | 更新日        | ▼の降順     | -        | 表示件数       | 10 👻      |        |              |            |
| 名簿情報検索                          | <ul> <li>詳細を参照す</li> </ul> | るこま 工事     | 名をクリックしま | ŧ.       |            |           |        |              |            |
|                                 |                            | 2 CIG( ± 4 |          | 辺約管理     |            | 范村 去 /    | 荡村 全類( | 移指)          |            |
| 指名停止情報                          | 表示種別 契約日                   |            | 工事名      | 番号       | 人札方式       | 契約者       | /契約金   | 額            | 課所名        |
|                                 |                            |            |          |          |            |           |        |              |            |
| お知らせ                            |                            |            |          |          |            |           |        |              |            |
| 受注者用                            |                            |            |          |          |            |           |        |              |            |
| トップメニューへ                        |                            |            |          |          |            |           |        |              |            |
|                                 |                            |            |          |          |            |           |        |              |            |
|                                 |                            |            |          |          |            |           |        |              |            |
|                                 |                            |            |          |          |            |           |        |              |            |
|                                 |                            |            |          |          |            |           |        |              |            |
|                                 |                            |            |          |          |            |           |        |              |            |
|                                 |                            |            |          |          |            |           |        |              |            |
|                                 |                            |            |          |          |            |           |        |              |            |
|                                 |                            |            |          |          |            |           |        |              |            |
|                                 |                            |            |          |          |            |           |        |              |            |
|                                 |                            |            |          |          |            |           |        |              |            |
|                                 |                            |            |          |          |            |           |        |              |            |
|                                 |                            |            |          |          |            |           |        |              |            |
| · · · · · · · · · · · · · · · · | <u> </u>                   |            |          | <u> </u> |            |           | Am +1  | 6            | 0.1000     |
| ページが表示されました                     |                            |            |          |          | リーカル イントラネ | ペット 保護モード | 無効     | <u>4</u> ₩ ▲ | ⊴ 100% ▼   |

### <u>操作説明</u>

①【検索】ボタンクリック 検索条件に一致する公開済入札・契約結果情報一覧を表示します。

②【クリア】ボタンクリック 検索条件を初期値で表示します。

### <u>ポイント</u>

- 条件を設定しないで検索した場合、データ件数にもよりますが表示されるまでに時間がかかることがあります。なるべく条件を設定して検索を行ってください。
- 添付ファイル名称に日本語が含まれている場合、ファイルをダウンロードする際、デスクトップ等に保存せず、直接ファイルを開くと、文字化けすることがあります。

## <u>入札・契約結果情報検索(検索結果)</u>

|                                                                                                    |                                                                                                    | 入                                                                                                    | 札・契約                                                                                                    | 結果情報                                                                                                    | 検索                                                                                            | (1                                                                                                    | ) (2)                                                                                                    |  |
|----------------------------------------------------------------------------------------------------|----------------------------------------------------------------------------------------------------|----------------------------------------------------------------------------------------------------|----------------------------------------------------------------------------------------------------|----------------------------------------------------------------------------------------------------|-----------------------------------------------------------------------------------------------|----------------------------------------------------------------------------------------------------|----------------------------------------------------------------------------------------------------|--|
|                                                                                                    | a                                                                                                    |                                                                                                    |                                                                                                    |                                                                                                    |                                                                                               | 検索                                                                                                    | き クリ:                                                                                                    |  |
| 表示種別                                                                                                    | nj i                                                                                                    | 指定しない                                                                                                    |                                                                                                    | 年度                                                                                                    | 指定しない                                                                                         |                                                                                                    |                                                                                                    |  |
| 入札方式                                                                                                    | ¢ :                                                                                                    | 指定しない                                                                                                    | -                                                                                                    | 工種                                                                                                    | 指定しない                                                                                         |                                                                                                    | •                                                                                                    |  |
| 工事名                                                                                                    |                                                                                                    | を含む                                                                                                    |                                                                                                    |                                                                                                    |                                                                                               |                                                                                                    |                                                                                                    |  |
| 契約管理                                                                                                    | 里番号                                                                                                    |                                                                                                    | を含む                                                                                                    | 工事場所                                                                                                    |                                                                                               |                                                                                                    | を含む                                                                                                    |  |
| 条件 1                                                                                                    | -                                                                                                    | 指定しない                                                                                                    |                                                                                                    |                                                                                                    | <b>•</b>                                                                                      |                                                                                                    |                                                                                                    |  |
| 日付                                                                                                    | -                                                                                                    | 更新日 🖌 🛛 🖓 🦉                                                                                                    | ~                                                                                                    | Ø                                                                                                    |                                                                                               |                                                                                                    |                                                                                                    |  |
| 表示順                                                                                                    |                                                                                                    | 更新日   ▼ の 降順 ▼                                                                                                    |                                                                                                    | 表示件数                                                                                                    | 10 👻                                                                                          |                                                                                                    |                                                                                                    |  |
|                                                                                                    |                                                                                                    | 3 <b>工事名</b>                                                                                                    | 契約管理                                                                                                    | 入札方式                                                                                                    | (主)の(二)/((三)/)                                                                                | 31                                                                                                    | 課所名                                                                                                    |  |
| Les the second second s                                                                                                    | - 契約日                                                                                                    |                                                                                                    |                                                                                                    |                                                                                                    |                                                                                               |                                                                                                    | and the second second second second second second second second second second second second second second second                                                                                                    |  |
| 入札・見<br>積結果                                                                                                    | 2013/08/02                                                                                                   |                                                                                                    | 20130801-01                                                                                                    | 一般競争入札<br>(名称変更)                                                                                                    | <del>契約者</del><br>(株)テスト工務店10<br>0                                                            | ✓ 契約金額<br>9,500,000円                                                                                                    | 総務部 契約<br>課                                                                                                    |  |
| 入札・見<br>積結果<br>契約結<br>果                                                                                                    | 2013/08/02                                                                                                   | 0 <u>40工事</u><br>00000工事                                                                                                    | 20130801-01<br>2013-08<br>2013-08                                                                                                    | 一般競争入札<br>(名称変更)                                                                                                    | 249者<br>(株)テスト工務店10<br>0<br>建設21                                                              | / 契約金額<br>9,500,000円                                                                                                    | 総務部 契約<br>課<br>総務部 契約<br>課                                                                                                    |  |
| 入札・見<br>積結果<br>契約結<br>果<br>入札・見<br>積結果                                                                                                    | 2013/08/02<br>2013/07/22                                                                                     | 0 <u>000工事</u><br>0000 <u>工事</u><br>0000 <u>工事</u>                                                                                                    | 20130801-01<br>2013-08<br>2013-08<br>2013-08                                                                                                    | 一般競争入札<br>(名称変更)<br>一般競争入札<br>(名称変更)                                                                                                    | <del>契約者</del><br>(株)テスト工務店10<br>0<br>建設21<br>建設21                                            | > 契約金額<br>9,500,000円<br>5,000,000円                                                                                                    | 総務部 契約<br>課<br>総務部 契約<br>課<br>総務部 契約<br>課                                                                                                    |  |
| 入札・見                                                                                                    | 2013/08/02<br>2013/07/22<br>2013/07/18                                                                       | <ul> <li>○△□工事</li> <li>○○○○工事</li> <li>○○○○工事</li> <li>公募型指名・施工計画</li> </ul>                                                                                                    | 20130801-01<br>001<br>2013-08<br>2013-08<br>2013-08                                                                                             | <ul> <li>一般競争入札<br/>(名称変更)</li> <li>一般競争入札<br/>(名称変更)</li> <li>公募型指名競<br/>争入札(施工計<br/>面審査型)</li> </ul>                                                                                                    | <del>実約者</del><br>(株)テスト工務店10<br>0<br>建設21<br>建設21<br>新工事01                                   | 2 架利金額<br>9,500,000円<br>5,000,000円<br>90円                                                                                                    | 総務部 契約<br>課<br>総務部 契約<br>課<br>総務部 契約<br>課<br>総務部 契約<br>課                                                                                                    |  |
| 入<br>積<br>契<br>果<br>丸<br>結<br>親<br>、<br>札<br>・<br>見<br>入<br>積<br>契<br>界<br>、<br>礼<br>結<br>男<br>、<br>入<br>積<br>結<br>男<br>、<br>入<br>積<br>結<br>、<br>見<br>、<br>入<br>積<br>結<br>、<br>見<br>、<br>入<br>積<br>結<br>。<br>、<br>、<br>、<br>、<br>、<br>、<br>、<br>、<br>、<br>、<br>、<br>、<br>、<br>、<br>、<br>、<br>、<br>、                                                                                                    | 2013/08/02<br>2013/07/22<br>2013/07/22<br>2013/07/18                                                         | <ul> <li>○△□工事</li> <li>○○○○工事</li> <li>○○○○工事</li> <li>公募型指名・施工計画</li> <li>テスト01</li> </ul>                                                                                                    | 20130801-01<br>2013-08<br>2013-08<br>2013-08<br>20130718-00<br>213131231                                                                        | 一般競争入札<br>(名称変更)<br>一般競争入札<br>(名称変更)<br>公募型指名競<br>争入札(施工計<br>画審査型)                                                                                                    | <del>実利者</del> (株)テスト工務店10     0     建設21     建設21     新工事01     9991工事商号15                   | アメリ金額     9,500,000円     5,000,000円     90円                                                                                                    | 総務部<br>果<br>総務部<br>果<br>総務部<br>契約<br>課<br>総務部<br>契約<br>総務部<br>契約<br>課<br>総務部<br>契約<br>課<br>総務部<br>契約<br>課<br>総務部<br>契約<br>課<br>総務部<br>契約<br>課<br>総務部<br>契約<br>課<br>総務部<br>契約<br>課<br>総務部<br>契約<br>課<br>総務部<br>契約<br>第<br>第<br>総<br>務部<br>契約<br>第<br>第<br>総<br>約<br>第<br>一<br>一<br>一<br>一<br>一<br>一<br>一<br>一<br>一<br>一<br>一<br>一<br>一                                                                                                    |  |
| <ul> <li>入札・見</li> <li>積結</li> <li>東京和・見</li> <li>入私・見</li> <li>長米</li> <li>入私・見</li> <li>長約</li> <li>長約</li> <li>大和・見</li> <li>長約</li> <li>長約</li> <li>大和・見</li> <li>長約</li> <li>大和・見</li> <li>長約</li> <li>大和・見</li> <li>大和・見</li> <li>大和・日</li> <li>大和・日</li> <li>大和・日</li> <li>大和・日</li> <li>大和・日</li> <li>大和・日</li> <li>大和・日</li> <li>大和・日</li> <li>大和・日</li> <li>大和・日</li> <li>大和・日</li> <li>大和・日</li> <li>大和・日</li> <li>大和・日</li> <li>大和・日</li> <li>大和・日</li> <li>大和・日</li> <li>大和・日</li> <li>大和・日</li> <li>大和・日</li> <li>大和・日</li></ul>                                                                                                    | 2013/08/02<br>2013/07/22<br>2013/07/18<br>2013/06/20                                                         | <ul> <li>○△□工事</li> <li>○○○○工事</li> <li>○○○○工事</li> <li>公募型指名・施工計画</li> <li>テスト01</li> <li>【S11後確認】工事案件012013</li> <li>0620</li> </ul>                                                                                       | 201300301-01<br>2013-08<br>2013-08<br>2013-08<br>20130718-00<br>213131231<br>20N-0120130<br>220                                                 | <ul> <li>一般競争入札<br/>(名林変更)</li> <li>一般競争入札<br/>(名称変更)</li> <li>公募型指名競争入札<br/>(名称変更)</li> <li>小規範事工</li> <li>一般競争入札</li> <li>(人札(省當稽確<br/>認型)</li> </ul>                                                                              | <del>実約者</del> (株)テスト工務店10     0     建設21     建設21     新工事01     9991工事商号15     9991工事商号13    | アメリ金額     9,500,000円     5,000,000円     90円     60,000,000円                                                                                                    | 総務部<br>製約<br>総務部<br>製約<br>総<br>な<br>総<br>な<br>教約<br>総<br>な<br>教約<br>総<br>な<br>教約<br>総<br>な<br>教<br>総<br>な<br>教<br>総<br>な<br>教<br>総<br>な<br>教<br>総<br>な<br>教<br>総<br>な<br>、<br>、<br>、<br>、<br>、<br>、<br>、<br>、<br>、<br>、<br>、<br>、<br>、                                                                                                    |  |
| 入積<br>契果<br>入積<br>契果<br>入積<br>和<br>見<br>見<br>和<br>記<br>記<br>男<br>、<br>入積<br>和<br>見<br>果<br>入積<br>和<br>見<br>果<br>入積<br>和<br>見<br>果<br>入積<br>和<br>見<br>果<br>入積<br>和<br>見<br>果<br>入積<br>和<br>見<br>果<br>入積<br>和<br>見<br>果<br>入積<br>約<br>話<br>約<br>新<br>一<br>見<br>新<br>話<br>約<br>記<br>一<br>見<br>和<br>一<br>見<br>記<br>新<br>酒<br>和<br>見<br>見<br>入<br>積<br>和<br>う<br>果<br>入<br>積<br>和<br>う<br>果<br>入<br>積<br>和<br>う<br>果<br>入<br>積<br>和<br>う<br>果<br>入<br>積<br>和<br>う<br>果<br>入<br>積<br>和<br>う<br>果<br>入<br>積<br>和<br>う<br>果<br>、<br>和<br>う<br>果<br>、<br>入<br>積<br>和<br>う<br>果<br>、<br>和<br>う<br>果<br>、<br>和<br>う<br>果<br>、<br>和<br>売<br>男<br>、<br>入<br>結<br>、<br>約<br>二<br>の<br>男<br>、<br>和<br>記<br>一<br>見<br>果<br>入<br>積<br>和<br>う<br>男<br>来<br>、<br>和<br>記<br>一<br>見<br>果<br>入<br>積<br>和<br>う<br>男<br>、<br>和<br>記<br>一<br>見<br>果<br>入<br>積<br>二<br>の<br>男<br>来<br>一<br>見<br>果<br>入<br>積<br>二<br>の<br>男<br>果<br>入<br>積<br>二<br>の<br>男<br>果<br>入<br>積<br>二<br>の<br>男<br>果<br>、<br>月<br>二<br>、<br>の<br>子<br>、<br>の<br>の<br>の<br>の<br>の<br>の<br>の<br>の<br>の<br>の<br>の<br>の<br>の                                                                                                    | 2013/08/02<br>2013/07/22<br>2013/07/18<br>2013/06/20<br>2013/06/20                                           | <ul> <li>○△□工事</li> <li>○○○○工事</li> <li>○○○○工事</li> <li>公募型指名・施工計画</li> <li>テスト01</li> <li>【SI指確認】工事案件012013<br/>0620</li> <li>工事希望型指名競争の総合評<br/>価従来版)</li> </ul>                                                            | 20130801-01<br>2013-08<br>2013-08<br>2013-08<br>2013-08<br>2013-08<br>20130718-00<br>213131231<br>213131231<br>20N-0120130<br>320<br>1000003325 | <ul> <li>一般競争入札<br/>(名林変更)</li> <li>一般競争入札<br/>(名林変更)</li> <li>公募型指名競員<br/>(人札(施工計<br/>画審査型)</li> <li>一般競争入札<br/>(人札(後資格確<br/>認型)</li> <li>名競争入札</li> </ul>                                                                          | <del>実約者</del> (株)テスト工務店10     0     建設21     建設21     新工事01     9991工事商号15     9991工事商号13  - | アンジャング (1)     アンジャング (1)     アンジャング     アンジャング     アンジャン      アンジャン     アンジャン     アンジャン     アンジャン     アンジャン     アンジャン     アンジャン     アンジャン     アンジャン     アンジャン     アンジャン     アンジャン     アンジャン     アンジャン     アンジャン     アンジャン     アンジャン     アンジャン     アンジャン | 総務部 契約<br>課<br>総務部 契約<br>課<br>総務部 契約<br>課<br>総務部 契約<br>課<br>総務部 契約<br>課<br>機務部 契約<br>課                                                                                                    |  |
| <ul> <li>入積</li> <li>東</li> <li>東</li> <li>丸</li> <li>れ</li> <li>見</li> <li>れ</li> <li>結</li> <li>約</li> <li>新</li> <li>新</li> <li>未</li> <li>見</li> <li>丸</li> <li>払</li> <li>結</li> <li>い</li> <li>見</li> <li>れ</li> <li>れ<td>2013/08/02<br/>2013/07/22<br/>2013/07/18<br/>2013/06/20<br/>2013/03/28<br/>2012/09/03</td><td><ul> <li>○△□工事</li> <li>○○○○工事</li> <li>○○○○工事</li> <li>公募型指名・施工計画</li> <li>テスト01</li> <li>【S11後確認】工事案件012013<br/>0620</li> <li>工事希望型指名競争の総合評<br/>価(征来版)</li> <li>済礼通知への備考欄</li> </ul></td><td>20130301-01<br/>2013-08<br/>2013-08<br/>2013-08<br/>20130718-00<br/>213131231<br/>20-0120130<br/>20<br/>2000003325<br/>111333555</td><td><ul> <li>一般競争入礼<br/>(名林変更)</li> <li>一般競争入礼<br/>(名称変更)</li> <li>公募型指名競争入礼<br/>(名称変更)</li> <li>一般競争入礼(施工)</li> <li>一般競争入礼(後置)</li> <li>一般競争入礼(約正)</li> <li>二事希望型指</li> <li>一般競争入礼(記型)</li> <li>工事希望型指</li> <li>一般競争入礼(名称変更)</li> </ul></td><td></td><td><ul> <li>         ・</li></ul></td><td>総務部<br/>課<br/>総務部<br/>契約<br/>総務部<br/>契約<br/>総務部<br/>要約<br/>総称<br/>第<br/>要約<br/>総務部<br/>要約<br/>総称<br/>第<br/>要約<br/>総<br/>教務部<br/>契約<br/>総<br/>教務部<br/>要約<br/>総<br/>教務部<br/>要約<br/>総<br/>教務部<br/>要約<br/>総<br/>教務部<br/>要約<br/>総<br/>教務部<br/>要約<br/>総<br/>教務部<br/>要約<br/>第<br/>、<br/>、<br/>、<br/>、<br/>、<br/>、<br/>、<br/>、<br/>、<br/>、<br/>、<br/>、<br/>、</td></li></ul> | 2013/08/02<br>2013/07/22<br>2013/07/18<br>2013/06/20<br>2013/03/28<br>2012/09/03                             | <ul> <li>○△□工事</li> <li>○○○○工事</li> <li>○○○○工事</li> <li>公募型指名・施工計画</li> <li>テスト01</li> <li>【S11後確認】工事案件012013<br/>0620</li> <li>工事希望型指名競争の総合評<br/>価(征来版)</li> <li>済礼通知への備考欄</li> </ul>                                       | 20130301-01<br>2013-08<br>2013-08<br>2013-08<br>20130718-00<br>213131231<br>20-0120130<br>20<br>2000003325<br>111333555                         | <ul> <li>一般競争入礼<br/>(名林変更)</li> <li>一般競争入礼<br/>(名称変更)</li> <li>公募型指名競争入礼<br/>(名称変更)</li> <li>一般競争入礼(施工)</li> <li>一般競争入礼(後置)</li> <li>一般競争入礼(約正)</li> <li>二事希望型指</li> <li>一般競争入礼(記型)</li> <li>工事希望型指</li> <li>一般競争入礼(名称変更)</li> </ul> |                                                                                               | <ul> <li>         ・</li></ul>                                                                                                    | 総務部<br>課<br>総務部<br>契約<br>総務部<br>契約<br>総務部<br>要約<br>総称<br>第<br>要約<br>総務部<br>要約<br>総称<br>第<br>要約<br>総<br>教務部<br>契約<br>総<br>教務部<br>要約<br>総<br>教務部<br>要約<br>総<br>教務部<br>要約<br>総<br>教務部<br>要約<br>総<br>教務部<br>要約<br>総<br>教務部<br>要約<br>第<br>、<br>、<br>、<br>、<br>、<br>、<br>、<br>、<br>、<br>、<br>、<br>、<br>、 |  |
| 入積額                                                                                                    | 2013/08/02<br>2013/07/22<br>2013/07/18<br>2013/06/20<br>2013/06/20<br>2013/03/28<br>2012/09/03<br>2012/12/10 | <ul> <li>○△□工事</li> <li>○○○○工事</li> <li>○○○○工事</li> <li>○○○○工事</li> <li>公募型指名・施工計画</li> <li>テスト01</li> <li>【S11後確認】工事案件012013</li> <li>0620</li> <li>工事希望型指名競争の総合評<br/>価(征来版)</li> <li>済札,通知への備考欄</li> <li>SCL=01</li> </ul> | 20130601-01<br>2013-08<br>2013-08<br>2013-08<br>2013-08<br>20130718-00<br>213131231<br>200<br>2000003325<br>111333555<br>1000001                | <ul> <li>一般競争入札<br/>(名称変更)</li> <li>一般競争入札<br/>(名称変更)</li> <li>一般競争入札(施工計<br/>●力札(施工計)</li> <li>一般競争入札(施工計<br/>回審直型)</li> <li>一般競争入札(施工計<br/>記型,着容</li> <li>23、24、24、24、24、24、24、24、24、24、24、24、24、24、</li></ul>                     |                                                                                               | <ul> <li>         ・</li></ul>                                                                                                    | 総務部<br>課<br>総務部<br>契約<br>総務部<br>契約<br>総合<br>本<br>、<br>、<br>、<br>、<br>、<br>、<br>、<br>、<br>、<br>、<br>、<br>、<br>、                                                                                                    |  |

## <u>操作説明</u>

①【検索】ボタン 検索条件に一致する公開済入札・契約結果情報一覧を表示します。

②【クリア】ボタン 検索条件を初期値で表示します。

③入札・見積結果の【工事名】リンク 【入札・見積結果情報閲覧】画面に遷移します。

④【次へ>>>】リンク次のページの公開済入札・見積結果情報を表示します。

⑤【前へ>>】リンク 前のページの公開済入札・見積結果情報を表示します。

## <u>入札・見積結果情報閲覧</u>

|                                                                                                 |                                                                                                    |                                                                                                    | 入                                                                                                    | 札・見                                                                                                    | 積結果情                                                                   | 背報閲覧                                                                                 |                                 |        |
|-------------------------------------------------------------------------------------------------|----------------------------------------------------------------------------------------------------|----------------------------------------------------------------------------------------------------|----------------------------------------------------------------------------------------------------|----------------------------------------------------------------------------------------------------|------------------------------------------------------------------------|--------------------------------------------------------------------------------------|---------------------------------|--------|
|                                                                                                 | A                                                                                                    |                                                                                                    |                                                                                                    |                                                                                                    |                                                                        |                                                                                      |                                 |        |
| 更新日10                                                                                           | 2013/09/15                                                                                                    |                                                                                                    |                                                                                                    |                                                                                                    |                                                                        |                                                                                      |                                 |        |
| 2.410-4                                                                                         | JV10/V0/10                                                                                                    |                                                                                                    | MI 4/26/0                                                                                                    | -                                                                                                    |                                                                        |                                                                                      |                                 |        |
| 同HL46年<br>在 69                                                                                  |                                                                                                    |                                                                                                    | 海礼者 決え                                                                                                    |                                                                                                    |                                                                        |                                                                                      |                                 |        |
| <b>开展</b><br>工業名                                                                                |                                                                                                    | 3                                                                                                    | OADT#                                                                                                    | 5/牛肉                                                                                                    |                                                                        |                                                                                      |                                 |        |
| 现约许得                                                                                            | #P                                                                                                    | -                                                                                                    | 20120201-                                                                                                    | 01001                                                                                                    |                                                                        |                                                                                      |                                 |        |
| 245.0                                                                                           |                                                                                                    |                                                                                                    | -4545 4 1                                                                                                    | 172時末刊                                                                                                    | F)                                                                     |                                                                                      |                                 |        |
| TH                                                                                              | internet in the second second se |                                                                                                    | 一般十木工                                                                                                    | A BUILDE                                                                                                    | -C.                                                                    |                                                                                      |                                 |        |
| 蒲札方式                                                                                            |                                                                                                    | 1                                                                                                    | 総合評価                                                                                                    |                                                                                                    |                                                                        |                                                                                      |                                 |        |
| 工事場所                                                                                            |                                                                                                    | (                                                                                                    | 00市 山                                                                                                    | ∆கு                                                                                                    |                                                                        |                                                                                      |                                 |        |
| 開札日崎                                                                                            | Lange and the second second                                                                                                    | 1                                                                                                    | 2013/08/03                                                                                                    | 2 10:00:00                                                                                                    |                                                                        |                                                                                      |                                 |        |
| 予定価格                                                                                            | (税抜)                                                                                                    | 1                                                                                                    | 10,000,000                                                                                                    | ዋ                                                                                                    |                                                                        |                                                                                      |                                 |        |
| 基準評価                                                                                            | ill.                                                                                                    | 1                                                                                                    | 100                                                                                                    |                                                                                                    |                                                                        |                                                                                      |                                 |        |
| 說計算又                                                                                            | は見積額(税抜)                                                                                                    |                                                                                                    | and an instant out                                                                                                   |                                                                                                    |                                                                        |                                                                                      |                                 |        |
| 調査基準                                                                                            | 価格/最低制限価格区                                                                                                    | 8                                                                                                    | 調查至準備                                                                                                    | 植                                                                                                    |                                                                        |                                                                                      |                                 |        |
| 洞室基準<br>/最低 908                                                                                 | 価値(税抜)<br>単価格(授作)                                                                                                    | 1                                                                                                    | 8,000,000                                                                                                    | l                                                                                                    |                                                                        |                                                                                      |                                 |        |
| 条件 1                                                                                            | Kinethi ( UK HC/                                                                                                    | 1                                                                                                    | 夏内(山田区                                                                                                    | )                                                                                                    |                                                                        |                                                                                      |                                 |        |
| 条件2                                                                                             |                                                                                                    |                                                                                                    | HI TONCAL                                                                                                    |                                                                                                    |                                                                        |                                                                                      |                                 |        |
| 添付ファ                                                                                            | 11                                                                                                    | $\bigcirc$                                                                                                    | 入礼結果講                                                                                                    | 書 doc                                                                                                    |                                                                        |                                                                                      |                                 |        |
| 課所名                                                                                             |                                                                                                    |                                                                                                    | STREP SHE                                                                                                    | 108                                                                                                    |                                                                        |                                                                                      |                                 |        |
| 備考                                                                                              |                                                                                                    | 1                                                                                                    | ■考000                                                                                                    | ji ta                                                                                                    |                                                                        |                                                                                      |                                 |        |
| <ul> <li>※本画面」</li> <li>※添付フ</li> <li>入札経過</li> </ul>                                           | 上記載の全額は全て税据3<br>アイルは26ず「保存」を通<br>) (赤色で表示されてい)                                                                                                    | きです。<br>開沢し、ダウ:<br>るのは落札業                                                                                                    | ンロードした<br>【者です。)<br>第1                                                                                               | 国に開いて                                                                                                    | 下さい。<br>第2回                                                            | 最終回                                                                                  | 随意契约                            |        |
| ※本面面」<br>※添付フ<br>入札経道                                                                           | 上記載の全領は全て税据<br>アイルは必ず「保存」を引<br>(赤色で表示されてい)<br>業者名                                                                                                    | きです。<br>著訳し、ダウ:<br>るのは落札業                                                                                                    | ンロードした<br>(著です。)<br>第1<br>金額()<br>評価                                                                                 | <ul> <li>(初に開いて)</li> <li>(回)</li> <li>(反抜)</li> <li>(込)</li> </ul>                                              | 下さい。<br>第2回<br>金額(税抜)<br>評価点                                           | 最終回<br>全額(投抜)<br>評価点                                                                 | 随意契約<br>全額<br>評価点               |        |
| ※本面面」<br>※添付フ<br>入札経過                                                                           | 上記載の金額は全て税扱。<br>アイルは必ず「保存」を目<br>(赤色で表示されてい)<br>業者名                                                                                                    | きです。<br>諸沢し、ダウ:<br>るのは落札業                                                                                                    | ンロードした<br>(者です。)<br>第1<br>全額()<br>評価<br>評価                                                                           | 徳に開いて<br>回<br>反抜)<br>1<br>1<br>1<br>1<br>1<br>1<br>1<br>1<br>1<br>1<br>1<br>1<br>1<br>1<br>1<br>1<br>1<br>1<br>1 | 下さい。<br>第2回<br>金額(税抜)<br>評価点<br>評価値                                    | 最转回<br>全額(税抜)<br>評価点<br>評価値                                                          | 随意契約<br>全額<br>評価点<br>評価値        |        |
| ※本面面」<br>※添付フ<br>入札経過<br>(林) 5.2                                                                | 上記載の金額は全て税抜け<br>アイルは必ず「保存」を引<br>(赤色で表示されてい)<br>業者名                                                                                                    | きです。<br>器沢し、ダウ:<br>るのは落札業                                                                                                    | ンロードした<br>(著です。)<br>第1<br>全額()<br>評価<br>()<br>第4<br>()<br>95                                                         | 樹に開いて<br>一<br>し<br>(法)<br>(法)<br>(法)<br>(法)<br>(法)<br>(法)<br>(法)<br>(法)                                          | 下さい。<br>第2回<br>金額(税抜)<br>評価点<br>評価値                                    | 最转回<br>全額(税抜)<br>評価点<br>評価値                                                          | 随意契約<br>金類<br>評価点<br>評価値        |        |
| ※本面面」<br>※添付フ<br>入札経過<br>(株)テフ                                                                  | 上記載の全領は全て税制。<br>マイルは必ず「保存」を引<br>( 赤色で表示されてい<br>業者名<br>( <b>上工務店100</b>                                                                                                    | きです。<br>開沢し、ダウ:<br>るのは落札瀬                                                                                                    | ンロードした<br>(著です。)<br>第1<br>全額()<br>評価<br>評価<br>9.5                                                                    | <ul> <li>()()()()()()()()()()()()()()()()()()()</li></ul>                                                        | 下さい。<br>第2回<br>全額(税抜)<br>評価点<br>評価値                                    | 最終回<br>全額(投抜)<br>評価点<br>評価値                                                          | 随意契約<br>全類<br>評価点<br>評価値        |        |
| ※本面面」<br>※添付フ<br>入札経過<br>(株)テフ                                                                  | 上記載の全調は全て税制。<br>マイルは必ず「保存」を引<br>( 赤色で表示されてい)<br><b>業者名</b><br>( <b>ト工務店100</b>                                                                                                    | きです。<br>開沢し、ダウ:<br>るのは落札瀬                                                                                                    | ンロードした<br>(著です。)<br>第1<br>全額()<br>評価<br>第6<br>9.5                                                                    | 後に開いて<br>後<br>後<br>後<br>後<br>後<br>1<br>1<br>1<br>1<br>1<br>1<br>1<br>1<br>1<br>1<br>1<br>1<br>1                  | 下さい。<br>第2回<br>金鏞(税装)<br>評価点<br>評価値                                    | 最終回<br>全額(稅抜)<br>評価点<br>評価値                                                          | 随意契約<br>全額<br>評価点<br>評価値        | 1      |
| ※本面面」<br>※添付フ<br>入札経過<br>(株)テス<br>(株)テス                                                         | 上記載の全領は全て税据<br>マイルは必ず「保存」を引<br>(赤色で表示されてい)<br><b>業者名</b><br>( <b>ト工務店100</b><br>ト工務店01                                                                                                    | きです。<br>御沢し、ダウ:<br>ろのは落札葉                                                                                                    | ンロードした<br>(著です。)<br>第11<br>全額()<br>評価<br>評価<br>9.5<br>9.5                                                            | (別に開いて、<br>(人)<br>(人)<br>(人)<br>(人)<br>(人)<br>(人)<br>(人)<br>(人)<br>(人)<br>(人)                                    | 下さい。<br>第2回<br>全領(税抜)<br>評価値                                           | 最終回<br>全額(夜抜)<br>評価点<br>評価値                                                          | 酸查契約<br>全額<br>評価点<br>評価値        | -      |
| **本面面」<br>**添付フ<br>入札経過<br>(株)テス<br>(株)テス                                                       | 上記載の金額は全て税抜<br>テイルは必ず「保存」を引<br>(赤色で表示されてい)<br><b>業者名</b><br>( <b>) 工務店100</b><br>ト工務店01                                                                                                    | きです。<br>御沢し、ダウ:<br>ろのは落札葉                                                                                                    | Vロードした<br>(着です。)<br>第11<br>全額()<br>評値<br>第40<br>9.5<br>9.5                                                           | (制に開いて)<br>(動)<br>(動)<br>(動)<br>(動)<br>(動)<br>(動)<br>(動)<br>(動)<br>(動)<br>(動                                     | 下さい。<br>第2回<br>金額(税抜)<br>評価点<br>評価値                                    | 最終回<br>全類(较抜)<br>評価点<br>評価値                                                          | 隆盘契約<br>全額<br>評価点<br>評価値        |        |
| **本面面」<br>**添付フ<br>入札経道<br>(株)テフ<br>(株)テス                                                       | 上記載の全講は全て税抜<br>テイルは必ず「保存」を引<br>( 赤色で表示されてい、<br><b>業者名</b><br>( <b>ト工務店100</b><br>ト工務店01                                                                                                    | きです。<br>諸沢し、ダウ:<br>るのは落札薬                                                                                                    | ンロードした<br>様です。)<br>第1<br>全額()<br>評値<br>95<br>95<br>95<br>95<br>95                                                    | 後に開いて<br>を<br>後<br>後<br>後<br>後<br>100<br>100<br>100<br>100<br>100<br>1                                           | 下さい。<br>第2回<br>全領(段抜)<br>評価点<br>評価値                                    | 最終回<br>全額(稅抜)<br>評価点<br>評価値                                                          | <b>陳登契約</b><br>全類<br>評価点<br>評価値 | -      |
| ※本面面」<br>※添付フ<br>入札経過<br>(株)テス<br>(株)テス<br>(株)テス                                                | 上記載の全領は全て税制<br>マイルは必ず「保存」を引<br>( 赤色で表示されてい、<br><b>業者名</b><br>( <b>) 「茶店100</b><br>ト工務店101<br>ト工務店101                                                                                                    | きです。<br>副沢し、ダウ:<br>ちのは落札課                                                                                                    | ンロードした<br>(著です。)<br>第1<br>全価()<br>評価<br>第1<br>9.5<br>9.5<br>9.5<br>9.5                                               | 樹に開いて<br>酸<br>酸<br>酸<br>酸<br>100<br>100<br>100<br>100<br>100<br>1                                                | 下さい。<br>第2回<br>全額(板抜)<br>評価点<br>評価値                                    | 最終回<br>全額(稅後)<br>評価点<br>評価値                                                          | 随意契約<br>全頭<br>評価点<br>評価値        |        |
| ※本画版」<br>※添付フ<br>入札経過<br>(株)テス<br>(株)テス                                                         | 上記載の全領は全て税制<br>マイルは必ず「保存」を引<br>( 赤色で表示されてい<br><b>業者名</b><br>( <b>) 「飛店100</b><br>ト工務店01<br>ト工務店101                                                                                                    | きです。<br>着択し、ダウ:<br>るのは落札罩                                                                                                    | ンロードした<br>【書です。)<br>第11<br>全種()<br>評値<br>第4回<br>9.5<br>9.5                                                           | 樹に開いて<br>酸は) 1<br>酸(は) 1<br>酸(の)<br>100<br>100<br>100<br>100<br>100<br>100<br>100<br>10                          | 下さい。<br>第2回<br>全額(税抜)<br>評価点<br>評価値                                    | 最終回<br>全額(取後)<br>評価点<br>評価値                                                          | 藤童契約<br>全類<br>評価点<br>評価値        |        |
| ※本面面」 ※本面面」 ※本面面」 ※本面面」 ※本面面」 (株)テス (株)テス 入札参加                                                  | 上記載の全領は全て税制<br>マイルは必ず「保存」を引<br>(赤色で表示されてい)<br><b>業者名</b><br>( <b>) 工務店100</b><br>ト工務店01<br>ト工務店101<br>( <b>) 街客査結果</b>                                                                                                    | きです。<br>着択し、ダウ:<br>るのは落札罩                                                                                                    | ンロードした<br>(書です。)<br>第1<br>全種()<br>評値<br>第4<br>第4<br>9.5<br>9.5<br>9.5                                                | 樹に開いて<br>酸酸) 1<br>酸酸) 1<br>酸<br>酸<br>酸<br>00,000<br>100<br>100<br>100<br>100<br>100<br>100                       | 下さい。<br>第2回<br>全額(税法)<br>評価点<br>評価値                                    | 最終回<br>全額(稅後)<br>評価点<br>評価値                                                          | 随意契約<br>全類<br>評価点<br>評価値        |        |
| ※本価値」 ※本価値」 ※本価値」 (株)テス (株)テス 入札参加                                                              | 上記載の全領は全て税制<br>マイルは必ず「保存」を引<br>(赤色で表示されてい)<br><b>業者名</b><br>( <b>)</b><br>(赤色で表示されてい)<br><b>業者名</b><br>( <b>)</b><br>「花務店100<br>)<br>「花務店101<br>演務審査結果<br><b>業者名</b>                                                                                                    | きです。<br>着択し、ダウ:<br>るのは落札課                                                                                                    | ンロードした<br>(新です。)<br>第11<br>全種()<br>評値<br>第40<br>9.5<br>9.5<br>9.5<br>9.5<br>9.5                                      | 樹に開いて<br>酸物 1<br>酸物 1<br>酸<br>酸<br>酸<br>00,000<br>100<br>100<br>100<br>100<br>100<br>100                         | 下さい。<br>第2回<br>全領(反法)<br>評価点<br>評価値                                    | 最終回<br>全額(反後)<br>評価点<br>評価値                                                          | <b>除意契約</b><br>全類<br>評価点<br>評価値 |        |
| ※本価値」 ※本価値」 ※本価値」 (株)テス (株)テス 入札参加 (株)テス                                                        | 上記載の全領は全て税制<br>マイルは必ず「保存」を引<br>(赤色で表示されてい)<br><b>業者名</b><br>( <b>)</b><br>(赤色で表示されてい)<br><b>業者名</b><br>( <b>)</b><br>「花務店100<br>ト工務店101<br>演覧者査結果<br><b>業者名</b>                                                                                                    | きです。<br>着択し、ダウ:<br>るのは落札課<br>1                                                                                                    | ンロードした<br>(新です。)<br>第1<br>全種()<br>評値<br>第位<br>9.5<br>9.5<br>9.5<br>9.5<br>9.5<br>9.5                                 | 樹に開いて<br>酸酸) 1<br>酸酸) 1<br>酸<br>酸<br>酸<br>00,000<br>100<br>100<br>100<br>100<br>100<br>100                       | 下さい。<br>第2回<br>全領(反法)<br>評価点<br>評価値                                    | 最終回<br>全額(反後)<br>評価点<br>評価値                                                          | 随意契約<br>全類<br>評価点<br>評価値        |        |
| ※本面面」 ※本面面」 ※添付フ 入札経過 (株)テス (株)テス 入札参加 くじ結果                                                     | 上記載の全領は全て税制<br>マイルは必ず「保存」を引<br>(赤色で表示されてい)<br><b>業者名</b><br>( <b>)</b><br>(赤色で表示されてい)<br><b>)</b><br><b>)</b><br>(赤色で表示されてい)<br><b>)</b><br><b>)</b><br>(赤色で表示されてい)<br><b>)</b><br><b>)</b><br>(赤色で表示されてい)<br><b>)</b><br><b>)</b><br>(赤色で表示されてい)<br><b>)</b><br><b>)</b><br>(赤色で表示されてい)<br><b>)</b><br><b>)</b><br>(赤色で表示されてい)<br><b>)</b><br><b>)</b><br>(赤色で表示されてい)<br><b>)</b><br><b>)</b><br>(赤色で表示されてい)<br><b>)</b><br><b>)</b><br>(赤色で表示されてい)<br><b>)</b><br><b>)</b><br>(赤色で表示されてい)<br><b>)</b><br><b>)</b><br>(赤色で表示されてい)<br><b>)</b><br><b>)</b><br>(赤色で表示されてい)<br><b>)</b><br><b>)</b><br>(赤色で表示されてい)<br><b>)</b><br><b>)</b><br><b>)</b><br><b>)</b><br><b>)</b><br><b>)</b><br><b>)</b><br><b>)</b>                                                                                                    | きです。<br>着沢し、ダウ:<br>るのは落札課<br>:                                                                                                    | ンロードした<br>(新です。)<br>第11<br>全価()<br>評値<br>95<br>95<br>95<br>95<br>95<br>95                                            | 樹に開いて<br>酸<br>酸<br>酸<br>00,000<br>100<br>100<br>100<br>100<br>100<br>100                                         | 下さい。<br>第2回<br>全領(税抜)<br>評価点<br>評価値                                    | 最終回<br>全額(反後)<br>評価点<br>評価値                                                          | 酸意契約<br>全類<br>評価点<br>評価値        |        |
| ※本面面:<br>※添付フ<br>入札経道<br>(株)テス<br>(株)テス<br>(株)テス<br>入札多加<br>く C結果<br>源位                         | 上記載の全領は全て税制<br>マイルは必ず「保存」を引<br>(赤色で表示されてい)<br><b>業者名</b><br>( <b>) 工務店100</b><br>ト工務店101<br>(資格審査結果<br>業者名<br>:<br>業者名称                                                                                                    | きです。<br>着沢し、ダウ:<br>たの)は落札課<br>くじ入力                                                                                                    | ンロードした<br>(新です。)<br>第11<br>全価()<br>評値<br>評値<br>子の5<br>9.5<br>9.5<br>9.5<br>9.5<br>9.5<br>9.5<br>9.5<br>9.5           | 樹に開いて<br>酸酸<br>00,000<br>100<br>100<br>100<br>100<br>100<br>100                                                  | 下さい。<br>第2回<br>全領(税抜)<br>評価点<br>評価値                                    | 最終回<br>全額(反抜)<br>評価点<br>評価値<br>理由<br>環由                                              | 隆重契約<br>全類<br>評価値               | 11<br> |
| ※本面面<br>※添付フ<br>入札経道<br>(株)テス<br>(株)テス<br>(株)テス<br>(株)テス<br>入札参加<br>く C結果<br>源位<br>1            | 上記載の全鵠ま全て税制<br>テイルは必ず「保存」を引<br>(赤色で表示されてい)<br><b>業者名</b><br>( <b>)</b><br><b>)</b><br>(赤色で表示されてい)<br><b>)</b><br><b>)</b><br><b>)</b><br><b>)</b><br><b>)</b><br><b>)</b><br><b>)</b><br><b>)</b>                                                                                                    | きです。<br>着沢し、ダウ:<br>ちのは落札<br>第<br>・<br>・<br>・<br>・<br>・<br>・<br>・<br>、<br>・<br>、<br>、<br>・<br>、<br>・<br>、<br>・<br>、<br>・<br>、<br>・<br>、<br>・<br>、<br>・<br>、<br>・<br>、<br>・<br>、<br>・<br>、<br>・<br>、<br>・<br>、<br>・<br>、<br>・<br>、<br>・<br>・<br>・<br>・<br>・<br>・<br>・<br>・<br>・<br>・<br>・<br>・<br>・ | ンロードした<br>(新です。)<br>第1<br>金額()<br>評値<br>9.5<br>9.5<br>9.5<br>9.5<br>9.5<br>9.5<br>9.5<br>9.5<br>9.5<br>9.5           | 樹に開いて<br>一<br>一<br>一<br>一<br>一<br>一<br>一<br>一<br>一<br>一<br>一<br>一<br>一                                           | 下さい。<br>第2回<br>全領(板抜)<br>評価点<br>評価値<br>入札者<br>2013/07/25               | 最終回<br>全額(板抜)<br>評価点<br>評価補<br>理由<br>理由<br>#提出日時<br>5 09:10:05                       | 隆盘契約<br>全領<br>評価値<br>正礼順序       |        |
| ※本面面」 ※本面面」 ※添付フ 入札経道 (株)テス (株)テス (株)テス (株)テス ス札参加 くて結果 源位 1                                    | 上記載の全領は全て税制<br>テイルは必ず「保存」を引<br>体色で表示されていい<br>業者名<br>は「工務店100<br>ト工務店101<br>「成都審査結果<br>業者名称<br>(林)テスト工務店10<br>(体)テスト工務店10<br>(体)テスト工務店10                                                                                                    | きです。<br>着択し、ダウ:<br>ちのは落札第<br>くじ入力<br>の000                                                                                                    | ンロードした<br>(著です。)<br>第1<br>全間()<br>評値<br>9.5<br>9.5<br>9.5<br>9.5<br>9.5<br>9.5<br>9.5<br>9.5<br>9.5<br>9.5           | 後に開いて<br>を<br>使<br>後<br>1<br>1<br>1<br>1<br>1<br>1<br>1<br>1<br>1<br>1<br>1<br>1<br>1                            | 下さい。<br>第2回<br>全領(段抜)<br>評価道<br>入札者<br>2013/07/25                      | 最終回<br>全額(稅抜)<br>評価点<br>評価値<br>理由<br>理由<br>:提出日時                                     | <b>陳登契約</b><br>全額<br>評価値<br>評価値 | 1<br>  |
| ※本面面<br>※添付フ<br>入札経道<br>(株)テス<br>(株)テス<br>(株)テス<br>(株)テス<br>入札参加<br>く CG編果<br>源位<br>1<br>2      | 上記載の全領は全て税制<br>テイルは必ず「保存」を引<br>体色で表示されていい<br>業者名<br>は「工務店100<br>ト工務店101<br>岐略審査結果<br>業者名<br>(林)テスト工務店10<br>(林)テスト工務店10<br>(林)テスト工務店10                                                                                                    | *です。<br>着択し、ダウ:<br>ちのは落札第<br>うのの<br>うのの<br>うのの                                                                                                    | ンロードした<br>(着です。)<br>第1<br>全間()<br>評値<br>9.5<br>9.5<br>9.5<br>9.5<br>9.5<br>9.5<br>9.5<br>9.5<br>9.5<br>9.5           | 樹に開いて<br>酸<br>酸<br>酸<br>酸<br>酸<br>酸<br>酸<br>酸<br>酸<br>酸<br>酸<br>酸<br>酸                                           | 下さい。<br>第2回<br>全領(税抜)<br>評価値<br>2013/07/25<br>2013/07/25               | 最終回<br>全額(稅後)<br>評価点<br>評価値<br>建由<br>建出日時<br>5 09:10:05<br>5 10:05:01                | 陳登契約<br>全額<br>評価値               | 13<br> |
| ※本面面<br>※添付フ<br>入札経道<br>(株)テス<br>(株)テス<br>(株)テス<br>(株)テス<br>入札参加<br>く C結果<br>源位<br>1<br>2<br>3  | 上記載の全鵠は全て税法<br>アイルは必ず「保存」を引<br>(赤色で表示されてい)<br><b>業者名</b><br>( <b>十工務店100</b><br>ト工務店101<br>(<br><b>は俗容支結果</b><br><b>業者名</b><br>:<br><b>業者名</b><br>:<br>(様)テスト工務店100<br>(様)テスト工務店100<br>(<br>(様)テスト工務店101<br>(<br>(<br>(<br>(<br>)<br>)<br>(<br>(<br>)<br>)<br>)<br>(<br>)<br>)<br>)<br>)<br>)<br>)<br>)<br>)<br>)<br>)<br>)<br>)<br>)                                                                                                    | *です。<br>着沢し、ダウ:<br>ちのは落札第<br>うのの<br>うのの<br>999                                                                                                    | ンロードした<br>(着です。)<br>第1<br>金帽()<br>戸宿()<br>95<br>95<br>95<br>95<br>95<br>95<br>95<br>95<br>95<br>95<br>95<br>95<br>95 | 樹に開いて<br>酸<br>酸<br>酸<br>酸<br>酸<br>酸<br>酸<br>00,000<br>100<br>1<br>00,000<br>100<br>1<br>00,000<br>100<br>1       | 下さい。<br>第2回<br>全領(板抜)<br>評価値<br>2013/07/25<br>2013/07/25<br>2013/07/25 | 最終回<br>全額(後後)<br>評価点<br>評価値<br>理由<br>客型出日時<br>5 09:10:05<br>5 10:05:01<br>5 09:01:05 | 陳登契約<br>全領<br>評価値               |        |
| ※本面面<br>※添付フ<br>入札経道<br>(株)テス<br>(株)テス<br>(株)テス<br>(株)テス<br>入札参加<br>く C16年<br>勝位<br>1<br>2<br>3 | 上記載の全鵠ま全て税制<br>テイルは必ず「保存」を引<br>体色で表示されていい<br>業者名<br>は「工務店100<br>ト工務店101<br>岐略審査結果<br>業者名<br>に<br>業者名<br>に<br>(株)テスト工務店10<br>(株)テスト工務店10<br>(株)テスト工務店10<br>(株)テスト工務店10<br>(株)テスト工務店10                                                                                                    | *です。<br>着択し、ダウ:<br>ちのは落札第<br>うのの<br>うのの<br>999                                                                                                    | ンロードした<br>(着です。)<br>第1<br>全間()<br>評値<br>9.5<br>9.5<br>9.5<br>9.5<br>9.5<br>9.5<br>9.5<br>9.5                         | 樹に開いて<br>酸<br>酸<br>酸<br>酸<br>酸<br>酸<br>酸<br>酸<br>酸<br>酸<br>酸<br>酸<br>酸                                           | 下さい。<br>第2回<br>全領(板抜)<br>評価値<br>2013/07/25<br>2013/07/25               | 最終回<br>全領(後後)<br>評価点<br>評価値<br>理由<br>5 09:10:05<br>5 10:05:01<br>5 09:01:05          | 藤登契約<br>全領<br>評価値               |        |

## <u>操作説明</u>

①【**添付ファイル】リンク** 添付ファイルダウンロードを行います。

②【戻る】ボタン

【入札・契約結果情報検索】画面に戻ります。

## <u>ポイント</u>

・開札途中の状況を公開している案件は、「開札結果」が「選定中」と表示されます。

## 4 お知らせ

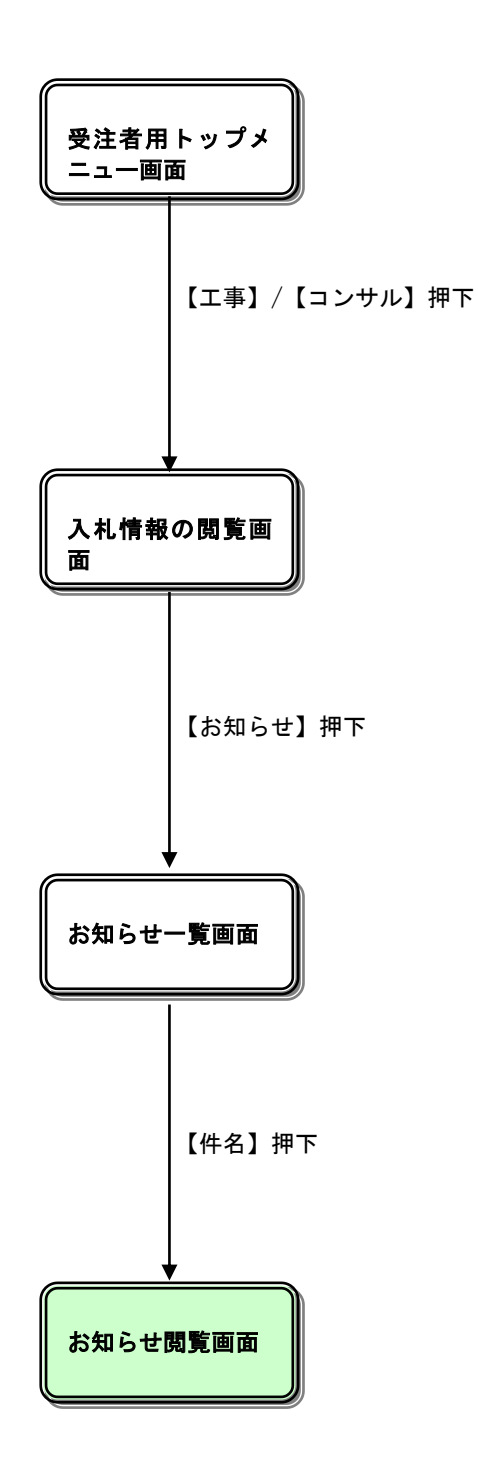

4

## 入札情報の閲覧

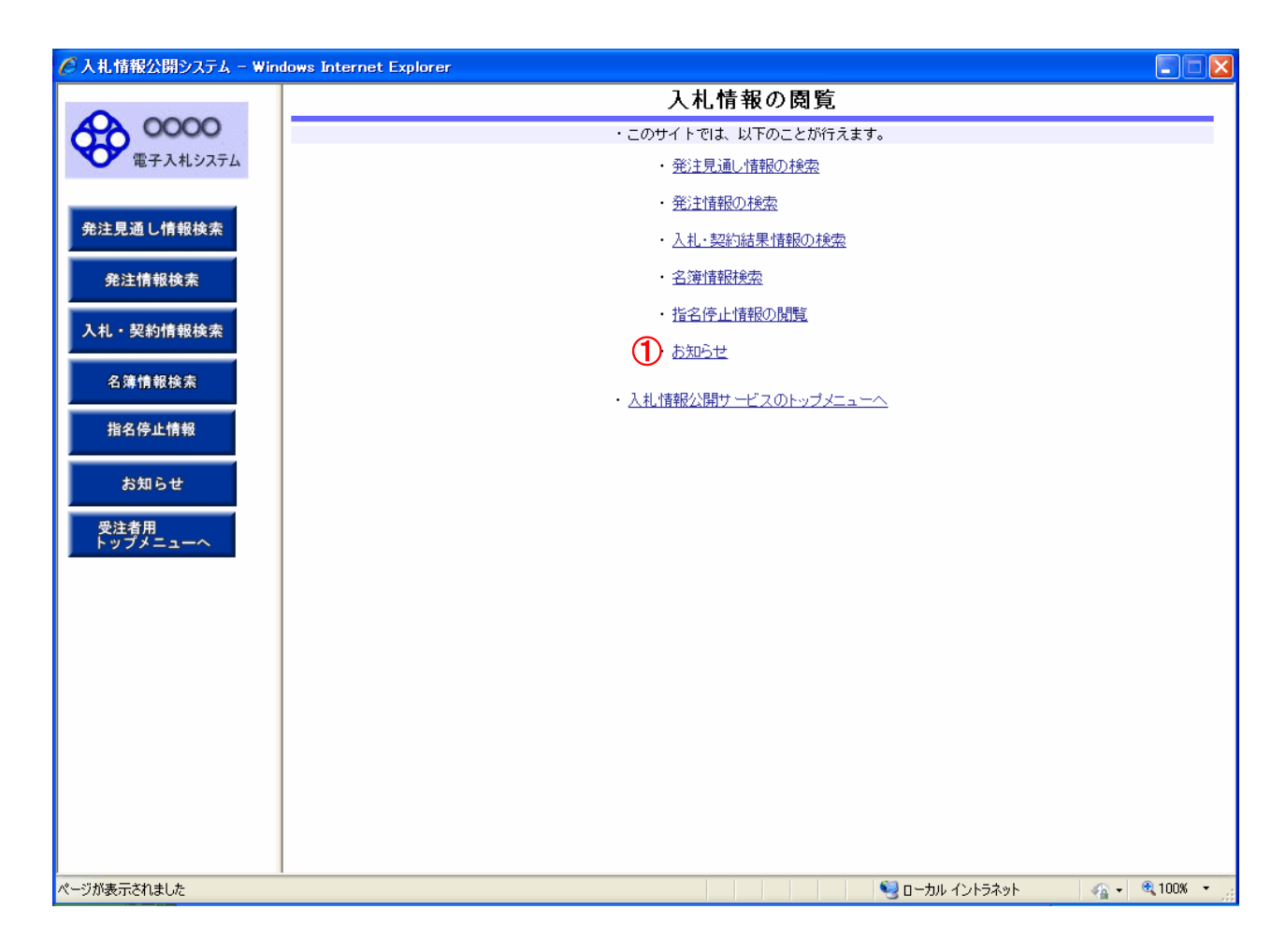

## <u>操作説明</u>

【お知らせ】リンク
 【お知らせ一覧】画面に遷移します。
 一般公開向けお知らせ情報一覧を表示します。

## <u>お知らせ一覧</u>

| 🧭 入札情報公開システム - Wine | dows Internet Explorer                  |                    |                          |                     |                     |  |  |  |
|---------------------|-----------------------------------------|--------------------|--------------------------|---------------------|---------------------|--|--|--|
|                     | お知らせ一覧                                  |                    |                          |                     |                     |  |  |  |
| 0000                | <ul> <li>詳細を参照するには、件名をクリックしま</li> </ul> | ます。                |                          |                     |                     |  |  |  |
| 電子入札システム            | 1 <u>共通のお知らせ(一般公開)</u>                  |                    | 2 調達                     | 機関内のお知ら1            | <u>せ(一般公開)</u>      |  |  |  |
|                     | 【共通のお知らせ(一般公開)】                         |                    |                          |                     |                     |  |  |  |
| 発注見通し情報検索           | 件名<br>該当すスデータが存在しません                    |                    | 発信元                      | 公開日                 | 公開終了日               |  |  |  |
|                     | ▲ ● ● ● ● ● ● ● ● ● ● ● ● ● ● ● ● ● ●   |                    |                          |                     |                     |  |  |  |
| 発注情報検索              |                                         | <b>調達機関内</b> (     | りお知らせ(-                  | ·般公開)】              |                     |  |  |  |
|                     | 件名 の関ロ未来 投稿テスト                          | 000                | <b>発信元</b><br>)市 総務部 契約調 | 公開日<br>第 2010/12/31 | 公開終了日<br>2011/12/31 |  |  |  |
| 入札・契約情報検索           | 00についてのお知らせ 3                           | 0000<br>0000<br>務課 | )〇市 下水道局 着               | 2011/02/15          | 2011/03/01          |  |  |  |
| 名簿情報検索              |                                         |                    |                          |                     |                     |  |  |  |
| 指名停止情報              |                                         |                    |                          |                     |                     |  |  |  |
|                     |                                         |                    |                          |                     |                     |  |  |  |
| お知らせ                |                                         |                    |                          |                     |                     |  |  |  |
| 受注者用<br>トップメニューへ    |                                         |                    |                          |                     |                     |  |  |  |
|                     |                                         |                    |                          |                     |                     |  |  |  |
|                     |                                         |                    |                          |                     |                     |  |  |  |
|                     |                                         |                    |                          |                     |                     |  |  |  |
|                     |                                         |                    |                          |                     |                     |  |  |  |
|                     |                                         |                    |                          |                     |                     |  |  |  |
|                     |                                         |                    |                          |                     |                     |  |  |  |
|                     |                                         |                    |                          |                     |                     |  |  |  |
|                     |                                         |                    |                          |                     |                     |  |  |  |
|                     |                                         |                    |                          |                     |                     |  |  |  |
|                     |                                         |                    |                          |                     |                     |  |  |  |
|                     |                                         |                    |                          |                     |                     |  |  |  |
| 。<br>ページが表示されました    | 1                                       |                    |                          | ✓ 信頼済               | ሕትጊዮ 🖓 🗸 🚭 100% 🔹 🚆 |  |  |  |

### <u>操作説明</u>

①【**共通のお知らせ(一般公開)】リンク** 共通のお知らせ(一般公開)一覧内容が【お知らせ一覧】画面に表示されます。

②【各調達機関からのお知らせ(一般公開)】リンク 各調達機関のお知らせ(一般公開)一覧内容が【お知らせ一覧】画面に表示されます。

③【件名】リンク 【お知らせ閲覧】画面に遷移します。 お知らせ情報表示を行います。

④【↑トップに戻る】リンク
 【お知らせ一覧】画面の最上部を表示します。

<u>ポイント</u>

・下記二種類のお知らせ情報を表示されます。
 ①共通のお知らせ(一般公開)
 ②各調達機関からのお知らせ(一般公開)

## <u>お知らせ閲覧</u>

| 🏉 入札情報公開システム – Win | idows Internet Explorer                                                                                       |               |
|--------------------|----------------------------------------------------------------------------------------------------|---------------|
|                    | お知らせ閲覧                                                                                                    |               |
| 0000               |                                                                                                    | 尾る            |
| 電子入札システム           | - 一覧へ戻るには、戻るボタンをクリックします。                                                                                      |               |
|                    | 件名 〇〇についてのお知らせ                                                                                                |               |
| 発注見通し情報検索          |                                                                                                    |               |
|                    | <b>漆付ファイル1</b> <u>○○のお知らせ adt</u>                                                                             |               |
| 発注情報検索             | 添付ファイル2         〇〇のお知らせ 別紙1.odf         (3)           添付ファイル3         〇〇のお知らせ 別紙2.odf         〇〇のお知らせ 別紙2.odf |               |
| 入札・契約情報検索          |                                                                                                    |               |
|                    |                                                                                                    |               |
| 名簿情報検索             | ※加州フアイルは必ず) 床住」/2巻环の、ダブンロードした後に用いて「さい。<br>                                                                    |               |
| 指名停止情報             |                                                                                                    |               |
|                    |                                                                                                    |               |
| お知らせ               |                                                                                                    |               |
| 受注者用               |                                                                                                    |               |
| トップメニューヘ           |                                                                                                    |               |
|                    |                                                                                                    |               |
|                    |                                                                                                    |               |
|                    |                                                                                                    |               |
|                    |                                                                                                    |               |
|                    |                                                                                                    |               |
|                    |                                                                                                    |               |
|                    |                                                                                                    |               |
|                    |                                                                                                    |               |
|                    |                                                                                                    |               |
| <br>ページが表示されました    |                                                                                                    | √a + € 100% + |

### <u>操作説明</u>

- 【戻る】ボタン
   【お知らせ一覧】画面に戻ります。
- ②【添付ファイル1】リンク 添付ファイル1ダウンロードを行います。
- ③【**添付ファイル2】リンク** 添付ファイル2ダウンロードを行います。

④【添付ファイル3】リンク 添付ファイル3ダウンロードを行います。

- <u>ポイント</u>
- 添付ファイル名称に日本語が含まれている場合、ファイルをダウンロードする際、デスクトップ等に保存せず、直接ファイルを開くと、文字化けすることがあります。